# Serenata Gebruiksaanwijzing

## Info over deze gebruiksaanwijzing

Deze gebruiksaanwijzing is bedoeld om u stap voor stap vertrouwd te maken met de functies en onderdelen van de telefoon. Maar voordat u begint uzelf vertrouwd met de volgende pictogrammen:

- *Opmerking!* Deze informatie heeft betrekking op de veiligheid of de functies van de telefoon. Neem deze informatie zorgvuldig door. Ook vindt u hier handige tips of extra informatie.
- Op de pagina waarnaar wordt verwezen, vindt u meer informatie.
- → De volgorde van opties of menu's die bij het uitvoeren van een stap moet worden aangehouden.
- VET Een toets op de telefoon of een functietoets: Voorbeeld: "Druk op de VERZEND", waarbij VERZEND een toets op de telefoon is.

#### Copyrightgegevens

De rechten op alle technologieën en producten die dit apparaat bevat zijn het eigendom van de betreffende eigenaars:

- Bluetooth<sup>®</sup> is overal ter wereld een geregistreerd handelsmerk van Bluetooth SIC, Inc.
  - Bluetooth QD ID: B012785
- Java<sup>™</sup> is een handelsmerk of een geregistreerd handelsmerk van Sun Microsystems, Inc.
- Picsel en Picsel Viewer<sup>™</sup> zijn handelsmerken van Picsel Technologies, Inc.
- Windows Media Player<sup>®</sup> is een geregistreerd handelsmerk van Microsoft Corporation.
- is een handelsmerk van SRS Labs, Inc.

WOW HD en Hard limiter zijn in het product opgenomen met toestemming van de licentiehouder, SRS Labs, Inc.

## Serenata - een mobiele muziektelefoon

De mobiele muziektelefoon Serenata combineert een draagbaar muzieksysteem met het gemak van geavanceerde mobiele telefonische communicatie.

De functies van de muziekspeler en de telefoon kunnen zowel afzonderlijk als in combinatie met elkaar worden gebruikt.

U kunt bijvoorbeeld een SMS-bericht opstellen en ondertussen naar muziek luisteren. Of u blokkeert inkomende oproepen en berichten als u een tijdje alleen naar muziek wilt luisteren.

## Informatie over veiligheid en gebruik

Houd u aan de volgende richtlijnen om gevaarlijke of illegale situaties te voorkomen en ervoor te zorgen dat uw mobiele telefoon altijd topprestaties kan leveren.

#### Verkeersveiligheid voor alles

Gebruik de telefoon niet tijdens het rijden, behalve in combinatie met een headset. Parkeer eerst de auto.

## Schakel de telefoon uit wanneer u gaat tanken.

Gebruik de telefoon niet bij tankstations of in de buurt van brandstoffen of chemicaliën.

#### Zet de telefoon uit of schakel de draadloze functies uit wanneer u zich in een vliegtuig bevindt.

De telefoon kan storing in de apparatuur van het vliegtuig veroorzaken. Houd u aan alle voorschriften van de luchtvaartmaatschappij en zet uw telefoon uit of schakel deze over naar een modus waarin alle draadloze functionaliteit is uitgeschakeld als dit door de bemanning van het vliegtuig wordt gevraagd.

## Schakel de telefoon uit als u zich in de nabijheid van medische apparatuur bevindt.

In ziekenhuizen en andere zorginstellingen wordt vaak apparatuur gebruikt die gevoelig is voor externe radiofrequente signalen. Houd u aan alle geldende regels en voorschriften.

#### Storingen

De werking van een mobiele telefoon kan worden verstoord door de radiofrequente signalen van andere apparatuur.

#### Let op speciale voorschriften

Houd u aan speciale voorschriften en zet de telefoon uit op plaatsen waar het gebruik van de telefoon niet is toegestaan of gevaar of storingen kan opleveren.

#### Waterdichtheid

De telefoon is niet waterdicht. Zorg ervoor dat het apparaat droog blijft.

#### Alarmnummer bellen

Toets het alarmnummer in en druk op de **VERZEND**.

## Houd de telefoon buiten het bereik van kleine kinderen

Houd de telefoon en alle bijbehorende onderdelen en accessoires buiten het bereik van kleine kinderen.

## Gebruik de telefoonstandaard niet als u de telefoon tegen uw oor houdt

Als u de telefoonstandaard vlak bij uw oor sluit, kan het geluid hiervan uw gehoor beschadigen.

#### Accessoires en batterijen

Gebruik alleen door Samsung en Bang & Olufsen goedgekeurde batterijen en accessoires, zoals headsets en datakabels voor de pc. Het gebruik van nietgoedgekeurde accessoires kan de telefoon beschadigen en kan gevaarlijk zijn.

- De telefoon zou kunnen ontploffen als de batterij wordt vervangen door een batterij van een onjuist type.
- Volg bij het verwijderen van oude batterijen de richtlijnen van de fabrikant.

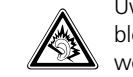

Uw gehoor kan bij langdurige blootstelling aan een hoog volume worden beschadigd.

#### Gebruik van geautoriseerde software

Gebruik alleen door Samsung en Bang & Olufsen geautoriseerde software. Het gebruik van ongeautoriseerde software kan de telefoon beschadigen.

#### Deskundige technische service

Laat het onderhoud van de telefoon altijd over aan gekwalificeerd personeel.

Zie "Informatie over gezondheid en veiligheid" op bladzijde 59 voor meer informatie over veiligheid.

## Functies op uw telefoon

Deze krachtige, compacte en trendy mobiele Serenata-telefoon verzorgt uw verbinding met de buitenwereld en is ook een muziekspeler die u volop amusement biedt. Dankzij de slanke, efficiënte uitvoering en de kwaliteit waarom Samsung en Bang & Olufsen bekendstaan, is dit een accessoire die voor alle gelegenheden geschikt is. Of het nu gaat om werk, ontspanning of iets anders, u hebt de wereld binnen handbereik.

#### Handig aanraakscherm en draaiwiel

Met een drukje van uw vinger op het gevoelige aanraakscherm krijgt u toegang tot de gewenste functies. Daarnaast kunt u ook aan het wiel draaien om door de menuopties te bladeren.

#### Geniet van mp3's

Op de Serenata-muziektelefoon kunt u muziek afspelen. Geniet van heerlijk geluid dat uw mp3's op hun best laat klinken.

#### Uw muziekbestanden synchroniseren

U kunt de telefoon met BeoPlayer of Windows Media Player<sup>®</sup> synchroniseren, zodat u comfortabel op de pc uw muziekbestanden kunt beheren.

#### Vliegtuigstand

Op plaatsen waar het gebruik van draadloze apparatuur is verboden, bijvoorbeeld in vliegtuigen en ziekenhuizen, kunt u de functies van de telefoon gebruiken waarvoor geen netwerk is vereist.

#### Veiligheid en gemak door handsfreegebruik

Met de ingebouwde draadloze Bluetooth-technologie kunt u mediabestanden en persoonlijke gegevens overzetten of via een draadloze headset naar muziek luisteren en communiceren.

#### Op het web surfen

U kunt draadloos verbinding maken met internet zodat u actuele informatie en allerlei media-items kunt ophalen.

#### Berichten verzenden

U kunt SMS-, MMS- en e-mailberichten verzenden en ontvangen.

#### Bestanden bekijken

De telefoon bevat een bestandsviewer die verschillende indelingen aankan, zodat u verschillende soorten documenten kunt weergeven.

#### Voer handsfree telefoongesprekken

Met de luidsprekerfunctie kunt u handsfree spreken en luisteren en uw telefoongesprek delen met vrienden en collega's.

## Inhoud

#### Overzicht van de menuopties, 7

Gebruiksmogelijkheden van de muziektelefoon, 8

## Kennismaking met uw mobiele telefoon, 9

Uitpakken, 9 Indeling, 9 Symbolen, 10 Toetsen vergrendelen, 10

## De telefoon installeren en gereedmaken, *11*

De werking van het display, 12

#### Dagelijks gebruik van de telefoon, *14*

De telefoon aan- en uitzetten, 14 Bellen of oproepen beantwoorden, 14 Toegang tot menuopties, 15 Tekst ingeven, 15 De telefoon aanpassen, 17 Surfen op internet, 17 Video's afspelen, 18 De telefoonlijst gebruiken, 18 Berichten verzenden, 18 Berichten bekijken, 19 Naar de voicemail, 19 Bluetooth gebruiken, 20

#### De muziekspeler gebruiken, 21

Muziekbestanden verkrijgen, 21 Muziekbestanden afspelen, 22 Werken met de muziekspeler, 22 Relaxen met PureMusic, 23 In willekeurige volgorde afspelen, 23 Muziek naar uw telefoon streamen, 23 Een afspeellijst maken, 23 Opties voor de muziekspeler, 23 Instellingen van de muziekspeler wijzigen, 23

## De telefoonlijst met Outlook synchroniseren, 24

Synchroniseren via een pcgegevenskabel, 24 Synchroniseren via Bluetooth, 24

#### Telefoneren, 25

Bellen, 25 Een oproep beantwoorden, 25 Een oproep weigeren, 25 Gemiste oproepen bekijken, 25 De oorset dragen en gebruiken (Oorset 3), 26 De luidsprekerfunctie gebruiken, 26 Beschikbare opties tijdens een gesprek, 26

## Berichten, 28 Browser, 36

Organizer, 39 Bibliotheek, 41 Telefoonlijst, 43 Oproepenlijsten, 46 Extra's, 47 Instellingen, 50 SIM-diensten, 56 Problemen oplossen, 57 Informatie over gezondheid en veiligheid, 59

Index, 62

Richtlijn WEEE (Inzameling en recycling van elektrische en elektronische apparatuur), 65

## Overzicht van de menuopties

Druk in de standby-stand op **OK** voor toegang tot de menustand.

In het volgende overzicht worden de menu's weergegeven, samen met het nummer van de pagina waarop u meer kunt lezen over de desbetreffende functie.

Als u de muziekspeler wilt gebruiken, tikt u op **Music**. ► blz. 21

| 1 | Berichten                                                                                                    | ▶ blz. 28                                                                                                    |
|---|----------------------------------------------------------------------------------------------------|----------------------------------------------------------------------------------------------------|
|   | <ol> <li>Bericht maken</li> <li>Postvak IN</li> <li>E-mail Postvak IN</li> <li>Concepten</li> <li>Postvak UIT</li> <li>Postvak UIT</li> <li>Verzonden</li> <li>Standaardberichten</li> <li>Berichten archiveren</li> <li>Berichtinstellingen</li> <li>Geheugenstatus</li> </ol> | <ul> <li>blz. 28</li> <li>blz. 30</li> <li>blz. 31</li> <li>blz. 31</li> <li>blz. 32</li> <li>blz. 32</li> <li>blz. 32</li> <li>blz. 33</li> <li>blz. 33</li> <li>blz. 35</li> </ul> |
| 2 | Browser                                                                                                    | ▶ blz. 36                                                                                                    |
|   | <ul> <li>2.1 Startp.</li> <li>2.2 URL ingeven</li> <li>2.3 Favorieten</li> <li>2.4 Opgeslagen pagina's</li> <li>2.5 Geschiedenis</li> <li>2.6 Geavanceerd</li> <li>2.7 Verbindingsprofielen</li> <li>2.8 Streaming profielen</li> </ul>                                         | <ul> <li>blz. 36</li> <li>blz. 36</li> <li>blz. 37</li> <li>blz. 37</li> <li>blz. 37</li> <li>blz. 38</li> <li>blz. 38</li> <li>blz. 38</li> <li>blz. 38</li> </ul>                  |
| 3 | Organizer                                                                                                    | ▶ blz. 39                                                                                                    |
|   | <ul> <li>3.1 Agenda</li> <li>3.2 Afspraken</li> <li>3.3 Speciale<br/>gebeurtenissen</li> <li>3.4 Gemiste<br/>waarschuwingen</li> </ul>                                                                                                    | <ul> <li>blz. 39</li> <li>blz. 40</li> <li>blz. 40</li> <li>blz. 40</li> </ul>                                                                                                    |
| 4 | Bibliotheek                                                                                                    | ▶ blz. 41                                                                                                    |
|   | <ul><li>4.1 Afbeeldingen</li><li>4.2 Geluiden</li><li>4.3 Video's</li><li>4.4 Andere bestanden</li><li>4.5 Geheugenstatus</li></ul>                                                                                                    | <ul> <li>blz. 41</li> <li>blz. 41</li> <li>blz. 42</li> <li>blz. 42</li> <li>blz. 42</li> <li>blz. 42</li> </ul>                                                                     |
| 5 | Telefoonlijst                                                                                                    | ▶ blz. 43                                                                                                    |
|   | <ul><li>5.1 Contactpersonen</li><li>5.2 Nieuwe contact<br/>toevoegen</li></ul>                                                                                                    | <ul><li>blz. 43</li><li>blz. 43</li></ul>                                                                                                    |
|   | <ul><li>5.3 Groepen</li><li>5.4 Mijn visitekaartje</li><li>5.5 Eigen nummer</li><li>5.6 Alles naar SIM<br/>kopiëren</li></ul>                                                                                                    | <ul> <li>blz. 44</li> <li>blz. 44</li> <li>blz. 44</li> <li>blz. 44</li> </ul>                                                                                                    |
|   | <ul> <li>5.7 Alles van SIM kopiëren</li> <li>5.8 Alles wissen</li> <li>5.9 Telefoonlijst-<br/>instellingen</li> </ul>                                                                                                    | <ul> <li>blz. 44</li> <li>blz. 45</li> <li>blz. 45</li> </ul>                                                                                                    |
|   | 5.10 Geheugenstatus                                                                                                    | ▶ blz. 45                                                                                                    |

5.11 Servicenummers\*

▶ blz. 45

6.2 Gemiste oproepen ▶ blz. 46 6.3 Uitgaande oproepen ▶ blz. 46 6.4 Ontvangen oproepen ► blz. 46 6.5 Alles verwijderen ▶ blz. 46 6.6 Oproepduur ▶ blz. 46 7 Extra's ▶ blz. 47 7.1 Alarm ▶ blz. 47 7.2 Wereldklok ▶ blz. 47 7.3 Calculator ▶ blz. 48 7.4 Valuta omrekenen ▶ blz. 48 7.5 Spraakrecorder ▶ blz. 48 7.6 Notities ▶ blz. 49 7.7 Taken ▶ blz. 49 7.8 Mediaspeler ▶ blz. 49 8 Instellingen ▶ blz. 50 8.1 Tijd en datum ▶ blz. 50 8.2 Telefoon ▶ blz. 50 8.3 Display ▶ blz. 51 8.4 Geluidsinstellingen ▶ blz. 51 8.5 Netwerkdiensten ▶ blz. 51 8.6 Bluetooth ▶ blz. 52 8.7 Beveiliging ▶ blz. 54 8.8 Verbindings-▶ blz. 54 instellingen 8.9 DRM-licenties ▶ blz. 55 8.10 Geheugen ▶ blz. 55 8.11 Instellingen ▶ blz. 55 terugzetten 9 SIM-diensten \* ▶ blz. 56

6 Oproepenlijsten

6.1 Laatste oproepen

\* Service nummer en SIM-diensten zijn alleen beschikbaar als uw SIM-kaart dit ondersteunt. 7

▶ blz. 46

▶ blz. 46

De telefoon bestaat uit twee gelijkwaardige onderdelen: een draagbaar microaudiosysteem en een mobiele telefoon. Beide functies geven u verschillende mogelijkheden.

Mogelijkheden bij gebruik van de telefoon

Als u de telefoonfuncties gebruikt, hebt u de volgende mogelijkheden...

- u kunt telefoneren met de telefoon tegen uw oor.
- u kunt de meegeleverde oorset gebruiken bij telefoongesprekken.
- u kunt de luidsprekerfunctie van de telefoon gebruiken om handsfree te spreken. Druk de luidspreker omhoog en trek de telefoonstandaard uit. Plaats de telefoon vervolgens voor u, bijvoorbeeld op tafel.

Mogelijkheden bij gebruik van de muziekspeler

Als u de muziekfuncties gebruikt, hebt u de volgende mogelijkheden...

- u kunt de meegeleverde oorset gebruiken om naar muziek te luisteren zonder anderen te storen.
- u kunt de ingebouwde luidspreker omhoog drukken om de telefoon als microaudiosysteem te gebruiken.
- u kunt muziek die op de telefoon wordt afgespeeld uit uw Bang & Olufsen-muziekinstallatie laten klinken, via de ingebouwde uitgang.

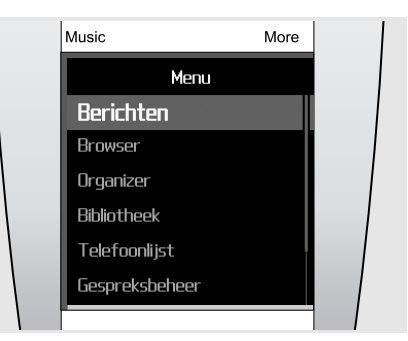

Blauwe menu's bevatten telefoonfuncties, zoals Berichten, Browser en Organizer.

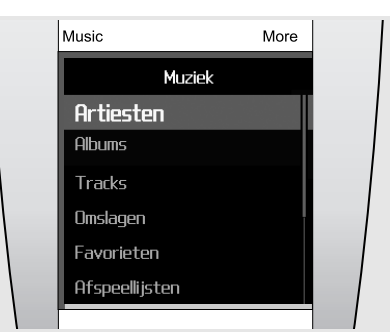

Rode menu's bevatten muziekfuncties, zoals Artiesten, Albums en Tracks. Voor de muziekfuncties gebruikt u zowel het wieltje als het display.

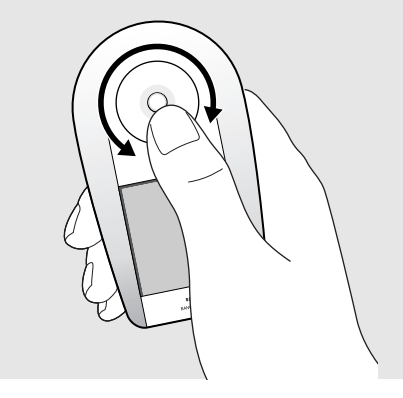

U bedient de telefoon met behulp van het wiel en het aanraakscherm. Houd de telefoon in uw hand en gebruik uw duim om aan het wiel te draaien en het aanraakscherm te gebruiken.

De telefoon kan ook worden bediend terwijl deze op tafel staat. Dit is bijvoorbeeld van belang als u de luidspreker gebruikt.

## Kennismaking met uw mobiele telefoon

In dit gedeelte leert u de indeling van uw mobiele telefoon kennen, evenals de toetsen, het display en de pictogrammen.

#### Uitpakken

In de doos vindt u de volgende items:

- Telefoon Batterij
- Reisadapter Bureaustandaard
- Datakabel voor pc Oorset (Oorset3)
- Snelstartgids
  - Cd-rom's\*
- \* Een cd bevat Samsung PC Studio en de andere bevat het Bang & Olufsen BeoPlayer-programma en de gebruiksaanwijzing in PDF-indeling.

Bij uw plaatselijke Samsung- en Bang & Olufsendealer kunt u diverse accessoires kopen.

Opmerking!De onderdelen die bij de telefoon worden meegeleverd en de accessoires die verkrijgbaar zijn bij de Samsung- en Bang & Olufsen-dealer kunnen per land en per provider verschillen.

#### Indeling

In de volgende illustraties worden de belangrijkste onderdelen van de telefoon en hun functies aangegeven.

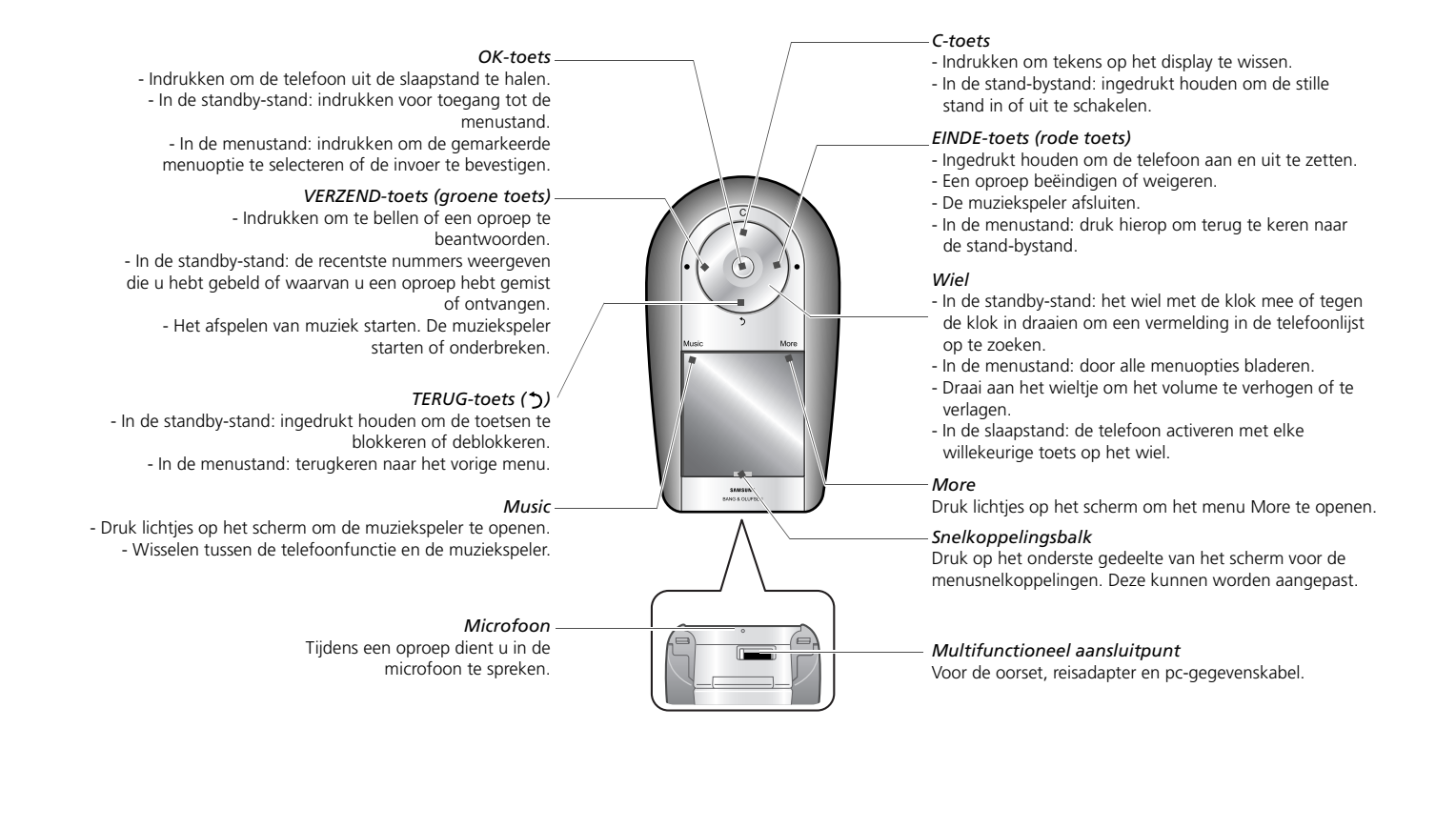

### Symbolen

De volgende symbolen kunnen bovenaan in het scherm worden weergegeven om de status van de telefoon aan te duiden. De symbolen op het display kunnen per land en provider verschillen.

| Symbool        | Betekenis                                                                               | ł      |
|----------------|-----------------------------------------------------------------------------------------|--------|
| Tutl           | Signaalsterkte                                                                          | ۱      |
| A              | Gesprek gaande                                                                          | ι      |
| 'n.            | Buiten bereik van uw servicegebied; u<br>kunt niet bellen en geen oproepen<br>ontvangen | (<br>( |
| -              | Vliegtuigstand ingeschakeld                                                             |        |
| R              | Roamingnetwerk                                                                          |        |
| G <sup>m</sup> | GPRS-netwerkverbinding (2.5G)                                                           |        |
| -11<br>-11     | UMTS-netwerkverbinding (3G)                                                             |        |
| 4              | Thuiszone, als u zich hebt aangemeld voor deze dienst                                   |        |
| ¢              | Doorschakelfunctie ingeschakeld                                                         |        |
| *              | Bluetooth ingeschakeld                                                                  |        |
| - A            | Muziek wordt afgespeeld                                                                 |        |
| -д 🛤           | Bluetooth-headset of handsfreecarkit<br>aangesloten                                     |        |
| B¥             | Nieuw SMS-bericht                                                                       |        |
|                | Nieuw MMS-bericht                                                                       |        |
| ۵×             | Nieuw e-mailbericht                                                                     |        |
| ωM             | Nieuw voicemailbericht                                                                  |        |
| Ø¥             | Nieuw configuratiebericht                                                               |        |
| 8              | Toetsen vergrendelen                                                                    |        |
|                | Alarm ingeschakeld                                                                      |        |
| ×              | Stille stand ingeschakeld                                                               |        |
|                | Batterijsterkte                                                                         |        |

#### Toetsen vergrendelen

U kunt de toetsen aan de buitenkant van de telefoon en het aanraakscherm vergrendelen, zodat er niets gebeurt als u er per ongeluk op drukt.

Houd in de standby-stand de TERUG ingedrukt om de toetsen en het aanraakscherm te vergrendelen. Houd TERUG nogmaals ingedrukt om de vergrendeling op te heffen

U kunt ook instellen dat de vergrendeling automatisch wordt ingeschakeld wanneer het display uitschakelt. Druk in de standby-stand op **OK** en selecteer Instellingen  $\rightarrow$  Telefoon  $\rightarrow$  Autom. toetsvergr.  $\rightarrow$  Aan.

## De telefoon installeren en gereedmaken

Installeer allereerst de mobiele telefoon en stel deze in.

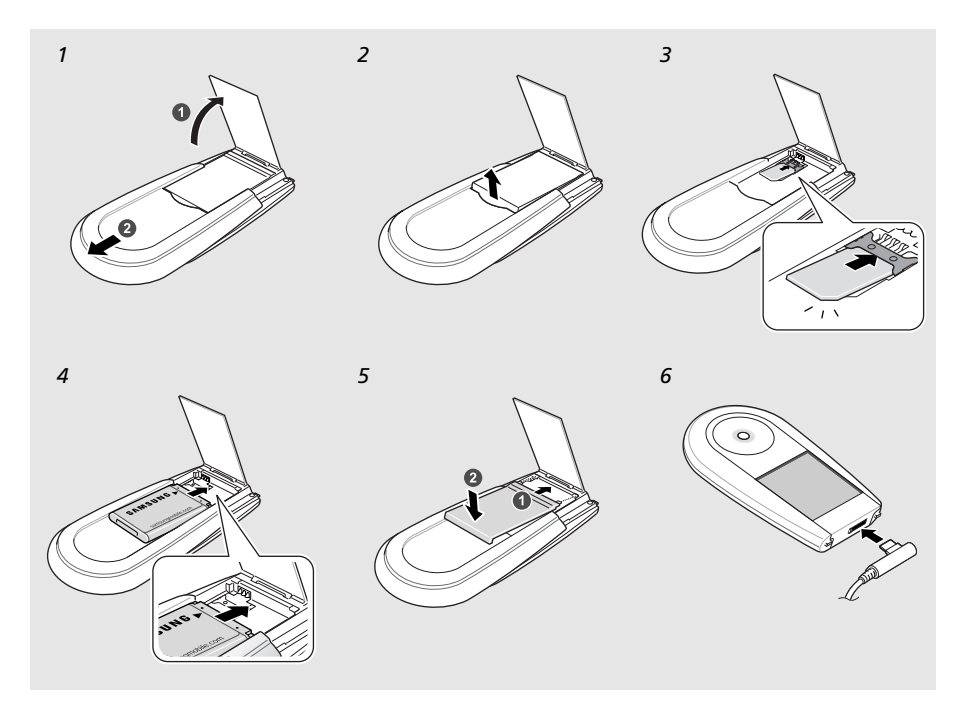

#### De SIM-kaart en de batterij plaatsen

- 1 Trek de standaard uit en schuif de achterzijde omhoog om de luidspreker beschikbaar te maken.
- 2 Til de klep van het batterijcompartiment omhoog.
- 3 Plaats de SIM-kaart.

Opmerking! Zorg ervoor dat de goudkleurige contactpunten op de kaart naar beneden zijn gericht.

- 4 Plaats de batterij.
- 5 Schuif de klep terug en druk deze lichtjes aan.
- 6 Open het klepje van de multifunctionele aansluiting aan de onderzijde van de telefoon. Sluit de adapter aan op de telefoon en op een gewoon stopcontact

Wanneer de telefoon volledig is opgeladen (het symbool beweegt niet meer), haalt u de stekker van de adapter uit het stopcontact en uit de telefoon.

#### Een bijna lege batterij

Als de batterij bijna leeg is, laat de telefoon een waarschuwingstoon horen en wordt er een bericht weergegeven. Ook is het batterijsymbool leeg en knippert dit. Als de batterij zo zwak is dat de telefoon niet meer kan worden gebruikt, wordt het toestel automatisch uitgeschakeld. Laad de batterij op als u de telefoon weer wilt gebruiken.

#### Informatie over de SIM-kaart

Wanneer u bij een provider een abonnement afsluit, ontvangt u een SIM-kaart ('SIM' staat voor Subscriber Identity Module). Hierop zijn uw abonnementsgegevens (pincode, beschikbare extra diensten en dergelijke) opgeslagen. Voor 3Gdiensten kunt u een USIM-kaart (Universal Subscriber Identity Module) kopen.

#### Klaar voor gebruik

Het duurt ongeveer drie uur om de telefoon op te laden. Wanneer de telefoon is opgeladen, koppelt u de oplader los. De telefoon is nu klaar voor gebruik. Houd de **EINDE** (rode toets) op het wieltje ingedrukt om de telefoon in te schakelen.

## De werking van het display

De telefoon is voorzien van een gevoelig aanraakscherm. Gebruik geen aanwijzer zoals een stylus, stift of pen, maar selecteer items op het scherm met behulp van uw vinger. Houd de telefoon in uw hand en probeer om nauwkeurig het kleine schermgebied aan te raken dat de gewenste functie bevat.

- Tikken: raak voorzichtig het scherm eenmaal met uw vinger aan om een optie of menu te selecteren. Tikken is vergelijkbaar met de werking van de muis op de pc.
- Aangeraakt houden: Tik met uw vinger en houd uw vinger daar om een bepaalde handeling te verrichten.
   Hiermee kunt u tijdens het afspelen van een muziek- of videobestand vooruiten achteruitspoelen.

#### Opmerking!

- Tik niet met scherpe voorwerpen op het scherm.
- Dek het scherm niet af met een cover van plastic of enig ander materiaal.
- Houd het scherm uit de buurt van vocht en water.

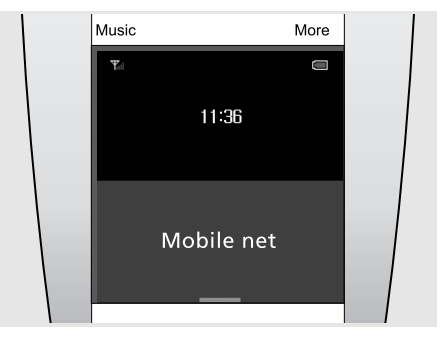

#### De telefoon uit de slaapstand halen...

Als u de telefoon een bepaalde tijd niet gebruikt, wordt het display uitgeschakeld en gaat de telefoon over in de slaapstand. Dit gebeurt om de batterij te sparen. In de slaapstand kunt u het aanraakscherm niet gebruiken. Druk op **OK** of op elke willekeurige toets op het wiel als u de telefoon uit de slaapstand wilt halen en bedienen

In de afbeelding wordt de telefoon in de standbystand weergegeven; klaar om te worden gebruikt.

Tip...

Houd **TERUG** ingedrukt als u de blokkering van de telefoon wilt inschakelen of opheffen

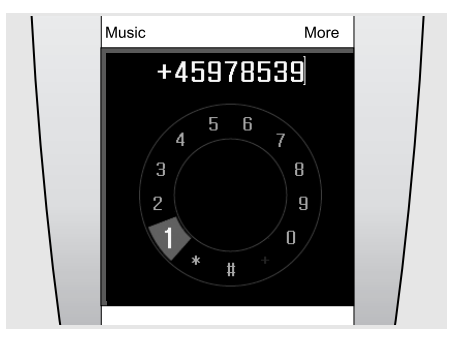

#### Bellen...

Als u een nummer wilt kiezen om iemand te bellen, raakt u in de standby-stand het midden van het scherm aan.

Hierdoor verschijnt het nummerkeuzescherm. Markeer met behulp van het wiel de gewenste cijfers en druk op **OK** om ze te selecteren. Druk vervolgens op de **VERZEND** om het nummer te bellen.

#### Tip...

U kunt de nummers die u hebt gekozen aan de telefoonlijst toevoegen.

| Music          | More |  |
|----------------|------|--|
| Muziek         |      |  |
| Artiesten      |      |  |
| Albums         |      |  |
| Tracks         |      |  |
| Omslagen       |      |  |
| Favorieten     |      |  |
| Afspeellijsten |      |  |
|                |      |  |

#### Het muziekmenu gebruiken...

Tik op **Music** (linksboven in het scherm) om het menu More te openen. Blader met behulp van het wiel omlaag in de lijst naar bijvoorbeeld Albums. Kies vervolgens met behulp van het wiel het gewenste album en druk op **OK** om het album dat u wilt beluisteren te selecteren.

#### Тір...

Tijdens het afspelen van muziek kunt u het menu More openen om bijvoorbeeld de muziek te onderbreken of het album aan uw favorieten toe te voegen.

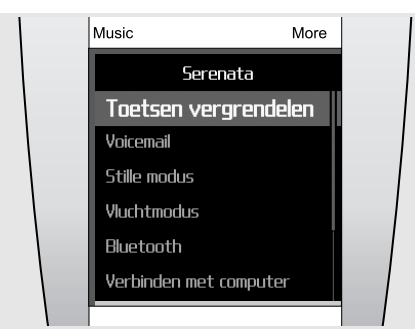

#### Het menu More gebruiken...

Tik op **More** (rechtsboven in het scherm) om het menu More te openen. Dit menu is contextafhankelijk en bevat opties die samenhangen met de functie die u op dat moment gebruikt.

Deze menu's zijn bij zowel de muziekspeler als de telefoonfunctie beschikbaar. Bij de muziekspeler hebt u zo bijvoorbeeld toegang tot de optie **Toevoegen aan afspeellijst**.

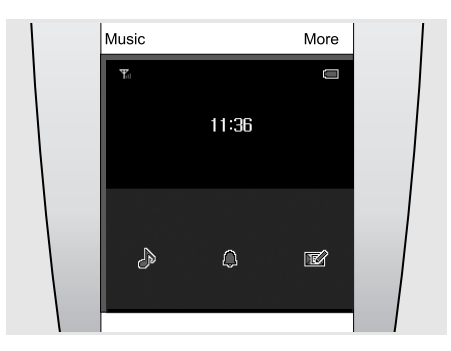

De menusnelkoppelingen gebruiken...

Het display bevat 3 menusnelkoppelingen die in de stand-bystand rechtstreeks toegankelijk zijn via de balk onder aan het scherm. Deze snelkoppelingen kunnen worden aangepast om snel toegang te verlenen tot functies die u veel gebruikt.

Hiervoor kunt u kiezen uit zo'n 24 verschillende functies, bijvoorbeeld Pure muziek, Alarm en Bericht maken, zoals boven in de afbeelding is weergegeven.

## Dagelijks gebruik van de telefoon

In dit gedeelte leert u de belangrijkste functies van de telefoon kennen en leert u basishandelingen uit te voeren.

#### De telefoon aan- en uitzetten

#### De telefoon aanzetten

- > Houd de EINDE ingedrukt.
- Toets, indien nodig, de pincode in en selecteer
   .
- > Als u de telefoon voor de eerste keer gebruikt of terugzet naar de oorspronkelijke staat, kunt u de schermtaal kiezen en start u met een druk op OK de introductie van de Serenata. Pas de telefoon vervolgens aan uw voorkeuren aan.
- > Als het instellen is voltooid, keert u terug in het standby-scherm en is de telefoon klaar voor gebruik.

#### De telefoon uitzetten

Houd in de standby-stand de EINDE ingedrukt.

#### Bellen of oproepen beantwoorden

#### Bellen

- > Tik in de standby-stand op het midden van het scherm om het nummerkeuzescherm te openen.
  - Opmerking! U kunt ook op **More** tikken en **Kies nr.** selecteren als u het nummerkeuzescherm wilt openen.
- > Voer een netnummer en abonneenummer in.
- > Druk op de VERZEND.
- > Druk op de EINDE om de oproep te beëindigen.

#### Een oproep beantwoorden

- > Druk op de VERZEND wanneer de telefoon overgaat.
- > Druk op de EINDE om de oproep te beëindigen.

#### Het volume aanpassen tijdens een gesprek

Draai het wiel rechtsom of linksom.

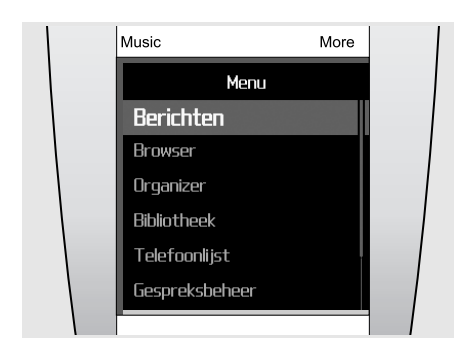

#### Toegang tot menuopties

- > Druk in de standby-stand op OK om naar de menustand te gaan.
- > Draai aan het wieltje om door de menu's te bladeren.
- Markeer een optie en druk op OK om de keuze te bevestigen.
- > Om af te sluiten kunt u een van de volgende methoden gebruiken:
  - Druk op de **TERUG** om één niveau omhoog te gaan.
  - Druk op de **EINDE** om terug te gaan naar de standby-stand.

#### Tekst ingeven

Bij bepaalde functies, zoals Berichten, Telefoonlijst of Agenda, kunt u tekst ingeven in de ABC-, T9-, cijfer- of symboolstand of in de stand Mijn woorden.

#### De tekstinvoerstand wijzigen

In een tekstinvoerveld kunt u kiezen uit de volgende invoermethoden:

- tik op &:@ om over te schakelen naar de symboolstand.
- tik op **123** om over te schakelen naar de cijferstand.
- tik op **abc** om over te schakelen naar de ABCstand.
- houd **1** ingedrukt om te wisselen tussen de ABC-stand en de T9-stand.
- U kunt ook het volgende doen:
- tik op **More** en selecteer **T9-stand** om vanuit de ABC-stand over te schakelen naar de T9-stand.
- tik op **More** en selecteer **Cijferstand** om over te schakelen naar de cijferstand.
- tik op **More** en selecteer **Symboolstand** om over te schakelen naar de symboolstand.
- tik op More en selecteer Tekstinvoer om vanuit de symboolstand of cijferstand terug te keren naar de T9-stand of ABC-stand.

#### De taal voor tekstinvoer wijzigen

Tik vanuit een tekstinvoerveld op **More** en selecteer **Invoertaal**  $\rightarrow$  de gewenste taal.

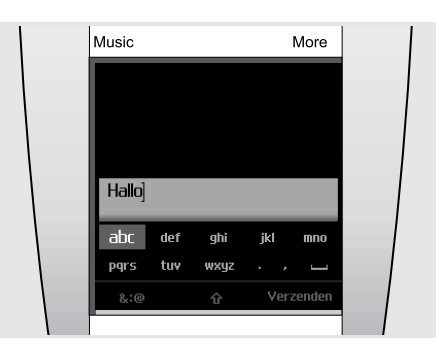

Met de **ABC-stand** kunt u tekens invoeren door de toets te kiezen waarop het gewenste teken staat. Vanuit de ABC-stand kunt u de T9-stand inschakelen.

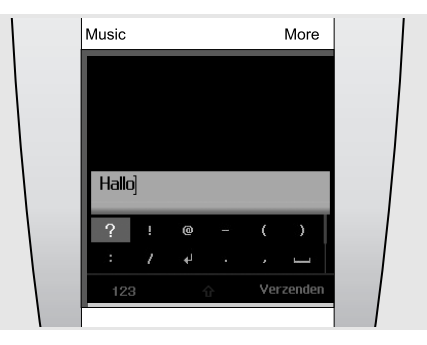

Met de **Symboolstand** kunt u speciale tekens of symbolen invoeren.

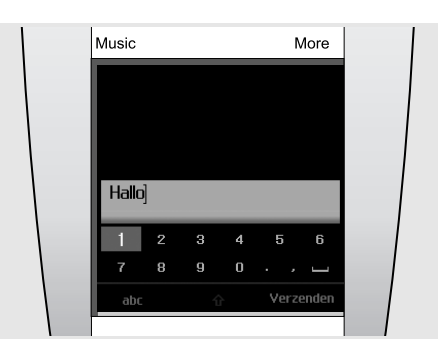

In de Cijferstand kunt u cijfers invoeren.

#### Een woord ingeven in de ABC-stand

Ga naar de gewenste tekenset en druk op **OK** tot het gewenste teken op het scherm verschijnt. Druk op de **VERZEND** om een spatie in te voegen en het volgende woord in te voeren.

Als u tweemaal dezelfde letter of een andere letter van dezelfde tekenset wilt ingeven, wacht u tot de cursor automatisch naar rechts schuift of draait u het wiel met de klok mee. Voer vervolgens de volgende letter in.

#### Een woord ingeven in de T9-stand

 Selecteer voor elke letter eenmaal de gewenste tekenset.

T9 voorspelt welk woord u wilt typen.

- Voer het hele woord in voordat u tekens wijzigt of verwijdert.
- > Als het woord juist wordt weergegeven, drukt u op de VERZEND om een spatie in te voegen. Als het juiste woord niet wordt weergegeven, tikt u op Overeenkomst om alternatieve woordkeuzen weer te geven voor de tekens die u hebt ingevoerd

#### **Cijfers** ingeven

In de cijferstand kunt u cijfers ingeven.

Blader naar de gewenste cijfers en druk op **OK** om het geselecteerde cijfer toe te voegen aan het bericht.

#### Speciale tekens of symbolen ingeven

In de symboolstand kunt u symbolen en speciale tekens invoegen.

Blader met behulp van het wiel door de symbolen en druk op **OK** om het geselecteerde symbool in de tekst in te voegen.

#### Extra invoerfuncties

- Tik op **1** om in de T9- of ABC-stand of T9stand tussen hoofdletters en kleine letters te wisselen.
- Selecteer het spatiesymbool (-----) om een spatie in te voegen.
- Druk op de C om tekens één voor één te wissen.
   Houd de C ingedrukt om het hele display leeg te maken.

#### De stand Mijn woorden gebruiken

Met de stand Mijn woorden kunt u woorden vooraf instellen zodat u deze later bij het opstellen van een bericht snel en gemakkelijk kunt invoegen.

Opmerking! Deze stand is alleen beschikbaar als de T9-stand is ingeschakeld. Deze functie is mogelijk niet beschikbaar voor alle talen.

## Een woord aan de lijst Mijn woorden toevoegen

- > Voer het woord in dat u in de T9-stand wilt toevoegen.
- > Tik op Overeenkomst om alternatieve woorden voor uw invoer weer te geven. Als er geen alternatieve woorden meer zijn, wordt Woord toevoegen weergegeven.
- > Tik op Woord toevoegen.
- > Voer in de ABC-stand een woord in en tik op Klaar.

Het woord wordt aan de lijst Mijn woorden toegevoegd.

U kunt ook woorden toevoegen aan de lijst Mijn woorden door op **More** te tikken en **Woord toevoegen** te selecteren terwijl u tekst invoert in de T9-stand.

#### Een woord in de lijst Mijn woorden selecteren

- > Tik in de T9-stand op More en selecteer Mijn woorden.
- > Selecteer het gewenste woord.

#### Tekst bewerken

Als u tekst in de tekstinvoerstand wilt bewerken, tikt u op het midden van het scherm. Als het tekensetveld is uitgeschakeld, draait u aan het wiel om de cursor naar de gewenste plaats te brengen. Als u naar de tekstinvoerstand wilt terugkeren, tikt u weer op het midden van het scherm.

#### De telefoon aanpassen

#### Displaytaal

U kunt de taal waarin tekst op het scherm wordt weergegeven, wijzigen.

- > Druk in de standby-stand op OK en selecteer Instellingen  $\rightarrow$  Telefoon  $\rightarrow$  Taal.
- > Selecteer een taal.

#### Een beltoon instellen

U kunt een andere beltoon instellen.

- > Druk in de standby-stand op OK en selecteer Instellingen → Geluidsinstellingen → Beltoon.
- > Selecteer een beltoon.

Als u het beltoonvolume wilt aanpassen, tikt u in de stand-bystand op OK en selecteert u **Instellingen**  $\rightarrow$  **Geluidsinstellingen**  $\rightarrow$  **Belvolume**. Wijzig het volumeniveau met het wieltje en druk op OK.

#### Display

U kunt selecteren wat u op het scherm in de standby-stand wilt weergeven.

- > Druk in de standby-stand op OK en selecteer Instellingen → Display → Standby-stand.
- > Selecteer een display-item.

#### Stille stand

U kunt de telefoon in de stille stand zetten om te voorkomen dat u andere mensen stoort.

Houd in de standby-stand de C ingedrukt of tik op More en selecteer Stille stand.

#### Vliegtuigstand

Door over te schakelen naar de offlinestand kunt u op plaatsen waar het gebruik van draadloze apparatuur is verboden, bijvoorbeeld in vliegtuigen en ziekenhuizen, de functies van de telefoon gebruiken waarvoor geen netwerk is vereist.

Druk in de standby-stand op **More** en selecteer Vliegtuigstand.

#### Snelkoppelingen voor menu's

U kunt menusnelkoppelingen instellen die u vanuit de standby-stand kunt gebruiken.

- > Druk in de standby-stand op More en selecteer Sneltoetsen.
- > Selecteer een sneltoetsitem.
- Selecteer het menu dat u aan het sneltoetsitem wilt toewijzen.

Als u een snelmenu wilt openen, tikt u op de snelkoppelingsbalk en selecteert u een menu.

#### Telefoonblokkering

U kunt de telefoon met een wachtwoord beveiligen tegen ongeoorloofd gebruik. Bij het inschakelen van de telefoon wordt dan om het wachtwoord gevraagd.

- > Druk in de standby-stand op OK en selecteer Instellingen → Beveiliging → Wachtwoord wijzigen.
- > Voer het standaardwachtwoord 00000000 in en selecteer
- > Voer een nieuw wachtwoord van vier tot acht cijfers in en selecteer </
- > Voer het nieuwe wachtwoord nogmaals in en selecteer weer
- > Selecteer Telefoonblokkering  $\rightarrow$  Inschakelen.
- Voer het wachtwoord nogmaals in en selecteer
   ✓.

#### Surfen op internet

Met de ingebouwde webbrowser kunt u draadloos op internet surfen en kunt u een groot aantal verschillende actuele diensten en veel verschillende actuele informatie opvragen en materiaal van websites downloaden.

#### De webbrowser starten

- De startpagina van uw serviceprovider openen: druk in de standby-stand op OK en selecteer
   Browser → Startp.
- Handmatig het adres van de gewenste website ingeven: druk in de standby-stand op OK en selecteer Browser → URL ingeven.
- Selecteer een webadres in de lijst met opgeslagen webpagina's of de historielijst; Druk in de stand-bystand op OK en selecteer Browser
   → Opgeslagen pagina's of Geschiedenis.

#### Navigeren op internet

- Draai aan het wiel of gebruik het aanraakscherm om door de browseritems te bladeren. Als u wilt wisselen tussen koppelingen, tikt u op de linkerof rechterkant van het aanraakscherm.
- Als u een browseritem wilt selecteren, drukt u op **OK** en selecteert u **Kies**.
- Druk op de **TERUG** om terug te gaan naar de vorige pagina.
- Druk op **More** voor toegang tot de browseropties.
- Druk op de EINDE om de browser te sluiten.

#### Video's afspelen

#### Videobestanden verkrijgen

- Download bestanden van internet. > blz. 36
- Kopieer bestanden vanaf een computer met het optionele Samsung PC Studio. Raadpleeg de gebruiksaanwijzing voor Samsung PC Studio.
- Kopieer bestanden van een computer door de telefoon als geheugenstation aan te sluiten.
   blz. 21
- Ontvang bestanden via een actieve Bluetoothverbinding. ► blz. 53
- Synchroniseren met Windows Media Player op een computer. ► blz. 21

#### Videobestanden afspelen

- > Schuif de achterzijde van de telefoon omhoog om de luidspreker beschikbaar te maken.
- > Druk in de standby-stand op OK en selecteer Extra's  $\rightarrow$  Mediaspeler  $\rightarrow$  Video's.
- > Selecteer een bestand om af te spelen.

Tijdens het afspelen kunt u het volume regelen met behulp van het wiel.

> Druk op **TERUG** als u het afspelen wilt stoppen.

#### De telefoonlijst gebruiken

In de telefoonlijst kunt u telefoonnummers, e-mailadressen en andere contactgegevens opslaan. Met behulp van deze contactgegevens kunt u uw contactpersonen te allen tijde bellen of berichten sturen.

#### Een contactpersoon toevoegen

- > Tik in de standby-stand op het midden van het scherm om het nummerkeuzescherm te openen.
- > Voer met behulp van het wiel een telefoonnummer in.
- > Tik op More en selecteer Toevoegen aan nieuwe contactpersoon → een type nummer.
- > Voer de gegevens voor de contactpersoon in.
- > Tik op More en selecteer Opslaan om de contactpersoon op te slaan.

#### Een contactpersoon zoeken

- > Draai in de standby-stand het wiel rechtsom of linksom om de telefoonlijst te openen.
- Selecteer het eerste teken van de naam die u zoekt.
- > Ga naar de contactpersoon en druk op de VERZEND om het nummer te kiezen.
- > Als de naam meerdere nummers heeft, gaat u naar het gewenste nummer en drukt u op de VERZEND.

#### Berichten verzenden

U kunt SMS-, MMS- en e-mailberichten verzenden.

#### Een SMS-bericht verzenden

- > Druk in de standby-stand op OK en selecteer Berichten → Bericht maken → SMS-bericht.
- > Voer de berichttekst in.
- > Tik op More en selecteer Bericht verzenden.
- > Selecteer Toevoegen vanuit telefoonlijst, Nummer invoeren of Toevoegen vanuit Groep.
- > Voer een telefoonnummer in.
- > Tik op More en selecteer Verzenden om het bericht te verzenden.

#### Een MMS-bericht verzenden

- > Druk in de standby-stand op OK en selecteer Berichten → Bericht maken → MMS-bericht.
- > Selecteer Onderwerp.
- > Voer het onderwerp van het bericht in en tik op Klaar, of tik op More en selecteer Klaar.
- > Selecteer Afbeelding of video en voeg een afbeelding of een videoclip toe.
- > Selecteer Geluid en voeg een geluidsfragment toe.
- > Selecteer Bericht.
- > Voer de berichttekst in en tik op Klaar, of tik op More en selecteer Klaar.
- > Selecteer Bestand(en) toevoegen → een categorie → het item dat u wilt toevoegen.
   Herhaal deze stap zo vaak als nodig is.
- > Als u klaar bent, tikt u op More en selecteert u Verzenden.
- > Selecteer Toevoegen vanuit telefoonlijst, Nummer invoeren, E-mail invoeren of Toevoegen vanuit Groep.
- > Voer een telefoonnummer of e-mailadres in.
- > Tik op More en selecteer Verzenden om het bericht te verzenden.

#### 's afspelen

#### Een e-mail verzenden

- > Druk in de standby-stand op OK en selecteer Berichten → Bericht maken → E-mail.
- > Selecteer Onderwerp.
- > Voer het onderwerp van het e-mailbericht in en tik op Klaar, of tik op More en selecteer Klaar.
- > Selecteer Bericht.
- > Voer de berichttekst in en tik op Klaar, of tik op More en selecteer Klaar.
- > Selecteer Bestand(en) toevoegen → een categorie.
- Selecteer de items die u wilt bijvoegen en druk op OK.
- > Tik op More en selecteer Gemarkeerd bijvoegen.
- > Tik op More en selecteer Verzenden.
- Selecteer Toevoegen vanuit telefoonlijst,
   E-mail invoeren of Toevoegen vanuit Groep.
- > Voeg een e-mailadres toe.
- > Tik op More en selecteer Verzenden om het e-mailbericht te verzenden.

#### Berichten bekijken

U kunt berichten van andere mensen ontvangen en in de telefoon opslaan.

#### Een SMS-bericht bekijken

Wanneer een melding verschijnt:

- > Druk op OK.
- > Selecteer het bericht in het Postvak IN.

Vanuit het Postvak IN:

- > Druk in de standby-stand op OK en selecteer Berichten → Postvak IN.
- > Selecteer een SMS-bericht (🖂).

#### Een MMS-bericht bekijken

Wanneer een melding verschijnt:

- > Druk op OK.
- > Druk op de More en selecteer Ophalen.
- > Selecteer het bericht in het Postvak IN.

Vanuit het Postvak IN:

- > Druk in de standby-stand op OK en selecteer Berichten → Postvak IN.
- > Selecteer een MMS-bericht (III).

#### Een e-mail weergeven

- > Druk in de standby-stand op OK en selecteer Berichten → E-mail Postvak IN.
- > Selecteer een account.
- > Druk op OK zodra Controleren op nieuwe
   e-mail wordt weergegeven om een
   e-mailbericht of een berichtkop op te halen.
- > Ga naar een e-mailbericht of berichtkop en druk op de VERZEND.
- > Als u een berichtkop hebt geselecteerd, drukt u op Meer en selecteert u Ophalen.

#### Naar de voicemail

U kunt verbinding maken met de voicemailserver en uw voicemailberichten beluisteren.

Tik in de standby-stand op **More** en selecteer **Voicemail**. Er wordt verbinding gemaakt met de voicemailserver.

#### Bluetooth gebruiken

De telefoon is uitgerust met Bluetooth-technologie waardoor u de telefoon draadloos met andere Bluetooth-apparaten kunt verbinden zodat hiertussen gegevensuitwisseling mogelijk is. Ook kunt u hierdoor via een draadloze Bluetoothheadset of ander apparaat handsfree spreken en naar muziek luisteren.

#### Bluetooth inschakelen

Tik in de standby-stand op **More** en selecteer **Bluetooth**.

## Een Bluetooth-apparaat zoeken en koppelen

- > Druk in de standby-stand op OK en selecteer
   Instellingen → Bluetooth → Mijn apparaten
   → Nieuwe zoekactie.
- > Selecteer een apparaat.
- > Toets uw Bluetooth-pincode of de Bluetoothpincode (indien aanwezig) van het andere apparaat in en selecteer

Als de eigenaar van het andere apparaat dezelfde pincode intoetst, zijn de apparaten gekoppeld.

#### Gegevens verzenden

- > Open een toepassing, bijvoorbeeld
   Telefoonlijst, Bibliotheek, Organizer,
   Notities of Taken.
- > Ga naar een item.
- > Tik op More en selecteer een verzendoptie → Bluetooth.
- > Voor het verzenden van een contactpersoon selecteert u welke gegevens moeten worden verzonden.
- > Zoek en selecteer een apparaat.
- > Toets, indien nodig, de Bluetooth-pincode in en selecteer √.

#### Gegevens ontvangen

- > Druk in de standby-stand op OK en selecteer Instellingen → Bluetooth → Telefoon zichtbaar → Aan. Nu kunnen andere apparaten uw telefoon vinden.
- > Als een apparaat toegang probeert te krijgen tot uw telefoon, selecteert u Ja om de verbinding toe te staan.
- Selecteer indien nodig Ja om te bevestigen dat u gegevens wilt ontvangen.

## De muziekspeler gebruiken

U kunt gedownloade MP3-bestanden, audioboeken of podcast-bestanden op uw muziektelefoon afspelen. De muziektelefoon biedt met zijn ingebouwde luidspreker een unieke luisterervaring. Schuif de luidspreker open wanneer u de muziekspeler wilt gebruiken.

#### BeoPlayer gebruiken

De BeoPlayer-software van Bang & Olufsen is samen met verdere ondersteuning opgenomen op de meegeleverde cd-rom. In BeoPlayer wordt uw muziek automatisch gesorteerd op genre, artiest, nummertitel en albumtitel en kunt u uw eigen afspeellijsten maken.

Als u muziekbestanden wilt kopiëren met BeoPlayer, moet u eerst de BeoPlayersoftware op uw computer installeren. Op de meegeleverde cd-rom vindt u meer informatie over de installatie en het gebruik van BeoPlayer.

Waarschuwing voor MAC-gebruikers! Om tijdens de overdracht van muziek schade aan de telefoon te voorkomen, dient u altijd **'Eject Serenata'** in de taakbalk onder aan het computerscherm te selecteren alvorens de telefoon van de computer los te koppelen.

#### Muziekbestanden verkrijgen

U kunt op de volgende manieren muziekbestanden op de telefoon krijgen:

- Op een computer met BeoPlayer kopiëren vanaf een cd.
- Synchroniseren met Windows Media Player op een computer.
- Download bestanden van internet. > blz. 36
- Kopieer bestanden vanaf een computer met het optionele Samsung PC Studio. Raadpleeg de gebruiksaanwijzing voor Samsung PC Studio.
- Kopieer bestanden van een computer door de telefoon als geheugenstation aan te sluiten.
- Ontvang bestanden via een actieve Bluetoothverbinding. ► blz. 53

## Muziekbestanden vanaf een cd kopiëren met BeoPlayer

Met BeoPlayer kunt u muziekbestanden vanaf een audio-cd naar de muziektelefoon kopiëren.

- > Sluit de telefoon met een pc-gegevenskabel op de computer aan. Of plaats de telefoon in de bureaustandaard en sluit de pc-gegevenskabel op de standaard aan.
- > Tik in de stand-bystand op More en selecteer Verbinden met computer → MTP.
- > Selecteer Mediabestanden met apparaat synchroniseren als er op uw computer een popupvenster wordt geopend.
- > Klik op PC CD op de besturingsbalk om een cd in het cd-rom-station af te spelen.
- > Klik opnieuw of verplaats de muis naar de linkerkant van het scherm om de lijst PC CD te openen.
- > Klik op de toets COPY linksonder om de doelweergaven te openen.
- Klik op de pijl rechtsboven in de doelweergave en selecteer Senenata.
- > Klik op NEW FOLDER.
- Sleep de nummers die u vanuit de lijst PC CD wilt kopiëren naar de nieuwe map.
- > Als het kopiëren is voltooid, koppelt u de telefoon op de juiste wijze los van de computer.

#### Muziekbestanden synchroniseren met Windows Media Player

U kunt muziekbestanden naar de telefoon kopiëren door deze te synchroniseren met Windows Media Player 11 of een nieuwere versie.

Opmerking! Als u albumhoezen naar de telefoon wilt overbrengen, dient u de MTP-overdrachtstand te gebruiken.

- > Sluit de telefoon met een pc-gegevenskabel op de computer aan. Of plaats de telefoon in de bureaustandaard en sluit de pc-gegevenskabel op de standaard aan.
- > Tik in de standby-stand op More en selecteer Verbinden met computer → MTP.
- > Selecteer Mediabestanden met apparaat synchroniseren als er een pop-upvenster wordt geopend op de pc.
- > Selecteer de gewenste muziekbestanden of afspeellijsten en sleep deze naar de synchronisatielijst.
- > Klik op Synchronisatie starten.
- > Als het synchroniseren is voltooid, koppelt u de telefoon op de juiste wijze los van de computer.

#### De telefoon op een computer aansluiten en muziekbestanden vanaf de computer kopiëren

Opmerking! MAC-gebruikers dienen **Massaopslag** te selecteren om muziekbestanden naar de telefoon over te brengen. Sluit de telefoon met een pc-gegevenskabel op de computer aan.

- Sluit de telefoon met een pc-gegevenskabel op de computer aan.
- > Tik in de standby-stand op More en selecteer Verbinden met computer → Massaopslag.
- > Selecteer Open folder to view files als er op uw computer een pop-upvenster wordt geopend. Het venster voor verwisselbare media wordt automatisch op de computer geopend.

Als dat niet gebeurt, opent u **Deze computer** op het bureaublad van Windows en dubbelklikt u op de verwisselbare schijf om de bestandsmap van de telefoon weer te geven.

- > Kopieer bestanden van de computer naar de telefoon.
- > Als het kopiëren is voltooid, koppelt u de telefoon op de juiste wijze los van de computer.

Door op **Music** te tikken krijgt u vanuit elk menuscherm toegang tot uw lijst met muziekbibliotheken.

De volgende bibliotheken zijn beschikbaar:

**Artiesten**: de lijst met muziekbestanden gesorteerd op artiest.

**Albums**: de lijst met muziekbestanden gesorteerd op album.

**Tracks**: de lijst met muziekbestanden gesorteerd op track.

**Omslagen**: de lijst met muziekbestanden gesorteerd op omslagafbeelding. Draai aan het wiel om door de afgebeelde albumhoezen te bladeren.

**Favorieten**: de lijst met uw favoriete muziekbestanden.

**Afspeellijsten**: de afspeellijsten die u hebt gemaakt.

**Podcasts**: worden de podcasts weergegeven die u hebt gedownload van uw pc.

Audioboeken: de lijst met audioboekbestanden.

**Genres**: de lijst met muziekbestanden gesorteerd op genre.

#### Onlangs toegevoegd: de

muziekbestanden die u onlangs op de telefoon hebt opgeslagen.

#### Opmerking!

- Wanneer u muziek afspeelt, wordt
   Onderbreken weergegeven bovenaan de lijst met muziekbibliotheken.
   Wanneer de MP3-speler is uitgeschakeld, wordt in plaats daarvan
   Afspelen starten weergegeven.
- Wanneer u het genre van een muziekbestand wijzigt in **Audiobook** of **Podcast**, wordt de omslagafbeelding van het album met dat muziekbestand, niet weergegeven in Omslagen.

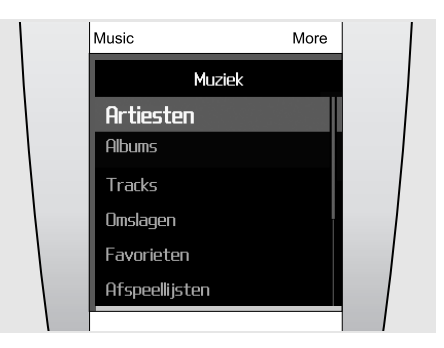

#### Muziekbestanden afspelen

Met de muziekspeler kunt u naar muziek luisteren en uw favoriete nummers met anderen delen.

- Schuif de achterzijde omhoog om de luidspreker beschikbaar te maken alvorens u de muziekspeler gebruikt.
- > Tik op Music. De lijst met muziekbibliotheken wordt geopend.
- > Selecteer een muziekbibliotheek → een muziekbestand. De muziekspeler wordt geopend en het bestand wordt afgespeeld.
- > Als u het afspelen wilt beëindigen en de speler wilt sluiten, drukt u op de EINDE.

Tip...Wanneer u in de stand-bystand op **Music** tikt en enkele seconden wacht, wordt het laatst afgespeelde muziekbestand afgespeeld in de muziekspeler.

Tijdens het afspelen kunt u op **More** tikken om de volgende opties weer te geven:

- Onderbreken of Afspelen: hiermee kunt u het afspelen onderbreken of hervatten.
- **Start muziekbibliotheek**: hiermee opent u de lijst met muziekbibliotheken.
- Toevoegen aan favorieten: hiermee voegt u het bestand toe aan de muziekbibliotheek Favorieten.
- Aan afspeellijst toevoegen: hiermee voegt u het geselecteerde bestand toe aan een van de afspeellijsten die u hebt gemaakt.
- Ga naar artiest: hiermee opent u de lijst met albums van de artiest waarvan op dat moment muziek wordt afgespeeld.
- **Basboost**: hiermee regelt u de basboost om de uitvoer van lage frequenties te verhogen.
- Afspelen via Bluetooth: verbind de telefoon met de Bluetooth-stereoheadset en speel het bestand af

- Nummer verwijderen: hiermee wist u het bestand.
- Herhalen: hiermee kunt u de herhaalstand in- of uitschakelen.
- Verzenden via: hiermee verzendt u het bestand via MMS, e-mail of Bluetooth.
- Nummerdetails: hiermee kunt u de gegevens van het bestand bekijken.

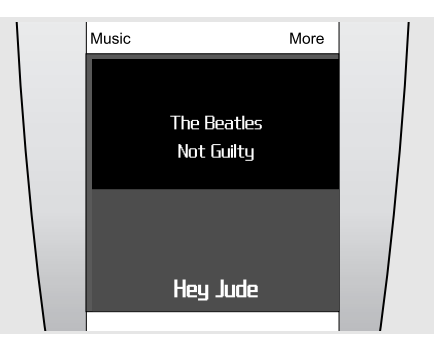

### Werken met de muziekspeler

Tijdens het afspelen kunt u de volgende toetsen gebruiken:

- Druk op de **VERZEND** om het afspelen te onderbreken of te hervatten.
- Druk op **OK** om de huidige afspeellijst te openen.
- Draai aan het wiel om het volume te regelen.
- Tik op de linker- of rechterpijl op het scherm om naar het vorige of volgende bestand te gaan. Als u geen pijlen ziet, tikt u onderaan in het midden van het scherm om de pijlen zichtbaar te maken.

Als u wilt wisselen tussen de MP3-speler en de lijst met muziekbibliotheken, tikt u op het midden van het scherm.

Als u een Bluetooth-stereoheadset wilt gebruiken, tikt u tijdens het afspelen op **More** en selecteert u **Afspelen via Bluetooth**. Wanneer de verbinding tot stand is gebracht, schuift u de achterzijde omlaag om de luidspreker te sluiten.

Tip...Als u tijdens het afspelen wilt schakelen tussen de muziekspeler en de telefoon, tikt u op **Music**. Wanneer de stand-bystand is ingeschakeld, drukt u op **OK** en opent u het gewenste menu. Het is mogelijk om berichten op te stellen of de telefoonlijst te bekijken terwijl u naar muziek luistert.

#### Relaxen met PureMusic

U kunt naar muziek luisteren zonder te worden gestoord door inkomende oproepen of berichten. Tijdens het afspelen ontvangt de telefoon oproepen en berichten op de achtergrond zonder u te waarschuwen. Wanneer u de MP3-speler afsluit, geeft de telefoon meldingen weer voor de ontvangen oproepen en berichten.

- > Tik in de stand-bystand op de snelkoppelingsbalk onder in het scherm.
- > Druk op 🎝 om PureMusic in te schakelen.
- > Druk op OK.

#### In willekeurige volgorde afspelen

Wanneer u muziek uit de muziekbibliotheek afspeelt door op **VERZEND** te drukken, speelt de MP3-speler in willekeurige volgorde muziek af uit de geselecteerde lijst (Artiesten, Albums of andere muziekbibliotheken). Wanneer vervolgens alle nummers zijn afgespeeld, speelt de MP3-speler de lijst nogmaals af in een andere willekeurige volgorde.

#### Muziek naar uw telefoon streamen

U hebt de mogelijkheid om verbinding te maken met muziekstreamingservers en gratis muziek op de telefoon te beluisteren. Allereerst dient u hiervoor een verbindingsprofiel op te stellen, voor toegang tot de streamingservers. ► blz. 38

#### Een afspeellijst maken

- > Selecteer in de lijst met muziekbibliotheken een bibliotheek → een muziekbestand.
- > Tik op More en selecteer Aan afspeellijst toevoegen.
- > Selecteer Toevoegen aan nieuwe afspeellijst.
- > Voer een naam voor de afspeellijst in en tik op Klaar.

De afspeellijst wordt opgeslagen in **Afspeellijsten**.

Het is mogelijk om afspeellijsten van BeoPlayer of Windows Media Player te downloaden. Meer informatie vindt u in het gedeelte "Muziekbestanden vanaf een cd kopiëren met BeoPlayer" of "Muziekbestanden synchroniseren met Windows Media Player".

#### Opties voor de muziekspeler

#### Een muziekbestand zoeken

U kunt in elke muziekbibliotheek naar muziekbestanden zoeken door de naam van een artiest, album of track op te geven.

Ga in de lijst met muziekbibliotheken naar een bibliotheek, tik op **More** en selecteer de gewenste zoekoptie, bijvoorbeeld **Artiesten zoeken** of **Albums zoeken**.

#### Een muzieknummer verwijderen

U kunt muzieknummers uit het geheugen van de telefoon verwijderen.

- > Selecteer in de lijst met muziekbibliotheken een bibliotheek → een muziekbestand.
- > Tik op More en selecteer Nummer verwijderen.

#### De volgorde van bibliotheken wijzigen

- > Selecteer in de lijst met muziekbibliotheken Instellingen → Volgorde muziekmenu.
- > Ga naar de bibliotheek die u wilt verplaatsen.
- > Tik op More en selecteer Verplaatsen.
- > Verplaats de markeringsbalk naar de gewenste plek, tik op More en selecteer Opslaan.

#### Een muziekbibliotheek deactiveren

- > Selecteer in de lijst met muziekbibliotheken Instellingen → Volgorde muziekmenu.
- > Ga naar de bibliotheek die u wilt deactiveren.
- > Tik op More en selecteer Uitsluiten van menu.
- > Als u de bibliotheek weer wilt activeren, selecteert u Opnemen in menu.

### Instellingen van de muziekspeler wijzigen

Ga in de lijst met muziekbibliotheken naar Instellingen.

- Volgorde muziekmenu: hiermee wijzigt u de volgorde van bibliotheken.
- Basboost: hiermee activeert u de basboost om de uitvoer van lage frequenties te verhogen.
   Deze optie is alleen beschikbaar wanneer u voor het afspelen van muziek de luidspreker omhoog drukt of de telefoon aansluit op de oorset.
- Zoeken op indexregel: als deze functie is ingeschakeld, selecteert u het eerste teken van een item in Artiest, Album of Nummer.
- Standaardvolume: hiermee selecteert u het standaardvolume voor het afspelen van muziekbestanden.

U kunt de telefoonlijst met Microsoft Outlook® synchroniseren en contactpersonen, afspraken, taken en notities overzetten.

## Synchroniseren via een pcgegevenskabel

- Sluit de telefoon met een pc-gegevenskabel op de computer aan.
- > Tik in de stand-bystand op More en selecteer Verbinden met computer → PC Studio.
- > Druk op **OK**.
- > Open op de computer het programma Samsung PC Studio en selecteer Synchroniseren in het venster van PC Studio.
- > Selecteer de items die u wilt synchroniseren en klik op de toets Synchroniseren.
- Wanneer het synchroniseren is voltooid, klikt u op Details om het resultaat te bekijken.

#### Synchroniseren via Bluetooth

- > Zoek de telefoon en koppel de telefoon met de computer. blz. 53
- > Open op de computer het programma Samsung
   PC Studio en selecteer Synchroniseren in het venster van PC Studio.
- > Selecteer de items die u wilt synchroniseren en klik op de toets Synchroniseren.
- > Wanneer het synchroniseren is voltooid, klikt u op Details om het resultaat te bekijken.

## Telefoneren

In dit gedeelte worden de functies beschreven die met telefoneren samenhangen. U kunt op verschillende manieren bellen en daarnaast tijdens het telefoongesprek van verschillende mogelijkheden gebruikmaken.

Opmerking! Tijdens een gesprek gaat de telefoon over in de slaapstand. Druk op een willekeurige toets om de telefoon weer uit de slaapstand te halen.

#### Bellen

#### Een nummer kiezen

- > Tik in de standby-stand op het midden van het display om het nummerkeuzescherm te openen.
- > Geef met behulp van het wiel een netnummer en abonneenummer in. Opmerking!
  - Als u de ingevoerde nummers wilt bewerken, tikt u op het scherm. Als het invoerveld is geselecteerd, kunt u de cursor met behulp van het wiel verplaatsen en een teken verwijderen door op de C te drukken.
  - Als u een pauze wilt invoegen, tikt u op **More** en selecteert u **Pauzeren**.
- > Druk op de VERZEND.
- > Druk op de EINDE om de oproep te beëindigen.

#### Een internationaal nummer kiezen

- Selecteer in het nummerkeuzescherm het plusteken (+).
- > Toets achtereenvolgens het landnummer, netnummer en abonneenummer in en druk op de VERZEND.

#### Recent gebelde nummers herhalen

- > Druk in de standby-stand op de VERZEND om de lijst met recente nummers weer te geven.
- Blader naar het gewenste nummer en druk op de VERZEND.

#### Een nummer kiezen uit de telefoonlijst

Als u een nummer hebt opgeslagen in de telefoonlijst, kunt u dit nummer bellen door het daar te selecteren. ► blz. 43

- > Draai in de standby-stand het wiel rechtsom of linksom.
- Selecteer het eerste teken van de naam die u zoekt.
- > Ga naar de contactpersoon en druk op de VERZEND om het nummer te kiezen.
- > Als de naam meerdere nummers heeft, gaat u naar het gewenste nummer en drukt u op de VERZEND.

#### Een oproep beantwoorden

Wanneer u een inkomende oproep ontvangt, gaat de telefoon over.

Druk op de VERZEND of tik op More en selecteer Opnemen om de oproep te beantwoorden.

Opmerking! Als u het geluid van de telefoon tijdens een inkomende oproep wilt uitschakelen, draait u het wiel tegen de klok in.

#### Een oproep weigeren

Druk op de **EINDE** of tik op **More** en selecteer **Weigeren** om de oproep te weigeren.

#### Gemiste oproepen bekijken

Als u oproepen hebt gemist, ziet u in het scherm hoeveel dit er zijn.

- > Druk op OK.
- > Blader indien nodig door de gemiste oproepen.
- > Druk op de VERZEND om het gewenste nummer te bellen.

#### >> Telefoneren

## De oorset dragen en gebruiken (Oorset 3)

Gebruik de oorset voor maximale geluidskwaliteit. U kunt bellen en oproepen beantwoorden zonder de telefoon tegen uw oor te houden.

WAARSCHUWING Bij langdurig gebruik met een hoog volume kan uw gehoor beschadigd raken.

Opmerking! Tijdens het afspelen van muziek is nummerherhaling mogelijk niet beschikbaar.

Sluit de oorset aan op de aansluiting aan de onderkant van de telefoon.

- Houd het midden van de microfoon op de oorset ingedrukt om het laatst gekozen nummer opnieuw te kiezen.
- Druk op de toets om een oproep te beantwoorden.
- Druk op de toets om een oproep te beëindigen.

#### De luidsprekerfunctie gebruiken

U kunt de luidspreker op de telefoon gebruiken om op een korte afstand van de telefoon telefoongesprekken te voeren.

Als u tijdens een telefoongesprek de achterzijde van de telefoon omhoog schuift om de luidspreker beschikbaar te maken, schakelt de telefoon over naar de luidsprekerstand. U kunt dan bellen zonder de telefoon tegen uw oor te hoeven houden.

## Beschikbare opties tijdens een gesprek

Tijdens een gesprek kunt u een aantal functies gebruiken.

## Het volume aanpassen tijdens een gesprek

Draai aan het wiel om het volume te regelen.

## Een gesprek in de wacht plaatsen en eruit halen

Tik op **More** en selecteer **Wacht** om een oproep in de wacht te zetten. Selecteer **Gesprek ophalen** om een oproep uit de wacht te halen.

#### Een tweede oproep tot stand brengen

U kunt twee gesprekken tegelijkertijd voeren als dit door het netwerk wordt ondersteund.

- > Tik op More en selecteer Wacht om het gesprek in de wacht te zetten.
- Kies het tweede nummer op de gebruikelijke manier.
- > Tik op More en selecteer Oproepen doorverbinden om van gesprek te wisselen.
- > Druk op de EINDE om het huidige gesprek te beëindigen.

#### Een tweede oproep beantwoorden

- > Druk op de VERZEND om de oproep te beantwoorden. Het eerste telefoongesprek wordt automatisch in de wacht geplaatst.
- > Tik op More en selecteer Oproepen doorverbinden om van gesprek te wisselen.
- > Druk op de EINDE om het huidige gesprek te beëindigen.

#### Opties tijdens een gesprek

Tik tijdens een telefoongesprek op **More** om de volgende opties weer te geven:

- Overschakelen naar hoofdtelefoon of
   Overschakelen naar telefoon: hiermee
   schakelt u de oproep door naar een Bluetooth headset of handsfreecarkit of weer terug naar de
   telefoon.
- Wacht/Gesprek ophalen: het huidige gesprek wordt in de wacht geplaatst of uit de wacht gehaald.
- Microfoon uit of Microfoon aan: hiermee schakelt u de microfoon van de telefoon uit en in. Wanneer de microfoon uitgeschakeld is, kan uw gesprekspartner u niet horen.
- Toetstonen uit of Toetstonen aan: hiermee schakelt u de DTMF-tonen in of uit. DTMFtoetstonen zijn de tonen die op telefoons worden gebruikt voor toonkiezen. U hoort deze tonen wanneer u op de cijfertoetsen drukt.

Opmerking! Als u wilt kunnen communiceren met antwoordapparaten of telefooncentrales dient de optie **Toetstonen aan** te zijn geselecteerd.

- Bericht versturen: hiermee verzendt u een SMSbericht naar uw gesprekspartner.
- DTMF verzenden: hiermee verzendt u de toetstonen (DTMF, Dual tone multi-frequency) als groep. Deze optie is handig bij het ingeven van een wachtwoord of rekeningnummer bij een geautomatiseerd systeem, bijvoorbeeld van een bank.
- Nieuwe oproep: hiermee brengt u een nieuwe oproep tot stand.

- Telefoonlijst: hiermee opent u de telefoonlijst.
- Details contactpersonen weergeven: hiermee geeft u informatie weer over de beller als het nummer in de telefoonlijst is vastgelegd.
- Agenda: hiermee opent u de kalender zodat u uw planning kunt bekijken of nieuwe afspraken toevoegen.
- Notities: hiermee maakt u een notitie.
- Wisselen: hiermee wisselt u tussen twee gesprekken wanneer u een tweede oproep krijgt.
- Multipartygesprek: hiermee brengt u een multipartygesprek tot stand door een beller in de wacht toe te voegen aan het huidige gesprek. Er kunnen maximaal 6 personen aan een multipartygesprek deelnemen.
- Doorverbinden: hiermee verbindt u het huidige gesprek door naar een gesprekspartner die in de wacht staat. De twee bellers kunnen nu met elkaar praten, maar uw verbinding met het gesprek wordt verbroken.
- Eén oproep selecteren: hiermee selecteert u één van de deelnemers van het multipartygesprek. U kunt dan van de volgende opties gebruikmaken:

Privégesprek: hiermee kunt u een privégesprek voeren met de geselecteerde deelnemer. De andere deelnemers kunnen gewoon met elkaar blijven praten. Kies na het beëindigen van het privégesprek Multipartygesprek om allebei terug te keren naar het multipartygesprek.

**Oproep beëindigen**: hiermee wordt de verbinding met de geselecteerde deelnemer verbroken.

## Berichten

U kunt SMS-, MMS- en e-mailberichten verzenden en ontvangen. U kunt via dit menu ook server- en infoberichten openen.

Druk in de standby-stand op **OK** en selecteer **Berichten** om dit menu te openen.

Opmerking! Als u e-mailberichten wilt verzenden en andere e-mailservices wilt gebruiken, moet u een abonnement hebben op een e-mailservice en uw emailaccount en -profiel instellen. Zie Berichtinstellingen → E-mail → E-mailprofielen en E-mailaccounts. > blz. 34

## Bericht maken

Via dit menu kunt u SMS-, MMS- en e-mailberichten maken en verzenden.

#### SMS-bericht

Met dit menu kunt u via SMS (Short Message Service) tekstberichten verzenden en ontvangen.

#### Een SMS-bericht opstellen en verzenden

> Geef het bericht in.

Opmerking! Het maximumaantal tekens dat in een tekstbericht is toegestaan, is afhankelijk van de ingestelde codering. Als het maximumaantal in een bericht wordt overschreden, wordt het bericht gesplitst.

- > Als u klaar bent, tikt u op Verzenden.
- > Voeg een telefoonnummer toe door een van de volgende opties te selecteren:

Toevoegen vanuit telefoonlijst: hiermee selecteert u een telefoonnummer uit de telefoonlijst.

Nummer invoeren: hiermee geeft u een telefoonnummer in.

**Toevoegen vanuit Groep**: hiermee selecteert u een belgroep uit de telefoonlijst.

Als u meer ontvangers wilt toevoegen, selecteert u **Ontvanger toevoegen** en herhaalt u deze stap.

> Tik op More en selecteer Verzenden om het bericht te verzenden.

#### Opties bij het opstellen van een SMS-bericht

Tik op More om de volgende opties weer te geven:

- **Selecteren**: hiermee bevestigt of selecteert u het gemarkeerde item.
- Bericht verzenden: hiermee gaat u naar het bestemmingsveld.
- **Opslaan als concept**: hiermee slaat u het bericht op in de map **Concepten**.
- Item invoegen: hiermee voegt u een standaardbericht, telefoonnummer van een contactpersoon of een favoriet item in.
- **Symboolstand** of **Cijferstand**: hiermee schakelt u over naar de symboolstand of de cijferstand.
- **T9-stand**: hiermee schakelt u de T9-stand in of uit. Als de T9-stand is ingeschakeld, zijn Woord toevoegen en Mijn woorden beschikbaar.
- Invoertaal: hiermee wijzigt u de invoertaal.

#### MMS-bericht

MMS (Multimedia Message Service) is een service waarmee u berichten met een combinatie van tekst, afbeeldingen en geluidsbestanden van de ene telefoon naar een andere telefoon of naar een e-mailadres kunt verzenden.

#### Een MMS-bericht opstellen en verzenden

- > Selecteer het veld Onderwerp.
- > Geef het onderwerp van het bericht in en tik op Klaar, of tik op More en selecteer Klaar.
- > Selecteer Afbeelding of video en voeg een afbeelding of een videoclip toe. Opmerking!
  - De maximaal toegestane grootte van een MMS-bericht kan per provider variëren.
  - Afhankelijk van het DRM-systeem (Digital Rights Management) en het type bestand kunnen bestanden al dan niet worden doorgestuurd.
- > Selecteer het veld Geluid → een categorie en voeg een geluidsfragment toe.
- > Selecteer het veld Bericht.
- > Geef de berichttekst in en tik op Klaar, of tik op More en selecteer Klaar.
- > Selecteer Bestand(en) toevoegen → een categorie → het item dat u wilt toevoegen.
   Herhaal deze stap zo vaak als nodig is.
- > Als u klaar bent, tikt u op More en selecteert u Verzenden.
- > Voeg een telefoonnummer of e-mailadres toe door een van de volgende opties te selecteren:

Toevoegen vanuit telefoonlijst: hiermee selecteert u een telefoonnummer uit de telefoonlijst.

Nummer invoeren: hiermee geeft u een telefoonnummer in.

**E-mail invoeren**: hiermee kunt u een e-mailadres ingeven.

**Toevoegen vanuit Groep**: hiermee selecteert u een belgroep uit de telefoonlijst.

Als u meer ontvangers wilt toevoegen, selecteert u **Ontvanger toevoegen** en herhaalt u deze stap.

> Tik op More en selecteer Verzenden om het bericht te verzenden.

#### Opties bij het opstellen van een MMS-bericht

Tik op **More** om de volgende opties weer te geven. Welke opties beschikbaar zijn, is afhankelijk van het geselecteerde veld.

- Onderwerp toevoegen of Bericht toevoegen: hiermee voegt u het onderwerp of de berichttekst toe.
- Foto of video toevoegen of Geluid toevoegen: hiermee voegt u een mediabestand toe dat is opgeslagen in het telefoongeheugen.
- Bijlage: hiermee kunt u visitekaartjes of kalendergegevens toevoegen als databestand, of documentbestanden die zijn opgeslagen in de map Andere bestanden.
- Verzenden: hiermee gaat u naar het bestemmingsveld.
- Voorbeeld: hiermee geeft u het bericht weer zoals het wordt weergegeven op de telefoon van de ontvanger.
- **Opslaan als concept**: hiermee slaat u het bericht op in de map **Concepten**.
- Onderwerp wijzigen of Bericht wijzigen: hiermee wijzigt u het onderwerp of de tekst.
- Onderwerp wissen of Bericht wissen: hiermee verwijdert u het onderwerp of de tekst.
- Afbeelding wijzigen, Video wijzigen of Geluid wijzigen: hiermee vervangt u een toegevoegd item.
- Afbeelding wissen, Video wissen of Geluid wissen: hiermee verwijdert u een toegevoegd item.
- Pagina toevoegen: hiermee voegt u pagina's aan het bericht toe. Wissel van pagina door op de linker- of rechterpijl op het scherm te tikken.
- Pagina wissen: hiermee verwijdert u een pagina.
- Weergavetijd pagina: hiermee kunt u wijzigen hoe lang de pagina wordt weergegeven.
- Ga naar volgende pagina of Ga naar vorige pagina: hiermee gaat u naar de volgende of vorige pagina.
- Bestand weergeven: hiermee geeft u de bijlagen weer.
- **Bijlage wijzigen**: hiermee vervangt u een bijgevoegd item.
- **Bijlage wissen**: hiermee verwijdert u een bijgevoegd item.
- Alle bijlagen wissen: hiermee verwijdert u alle bijlagen.

#### E-mail

U kunt e-mailberichten met tekst, afbeeldingen en geluidsfragmenten verzenden. Als u deze functie wilt gebruiken, dient u zich te abonneren op een e-mailservice en uw e-mailprofiel en -account in te stellen. ► blz. 34

#### Een e-mailbericht opstellen en verzenden

- > Selecteer het veld Onderwerp.
- > Geef het onderwerp van het e-mailbericht in en tik op Klaar, of tik op More en selecteer Klaar.
- > Selecteer het veld Bericht.
- > Geef de berichttekst in en tik op Klaar, of tik op More en selecteer Klaar.
- > Selecteer Bestand(en) toevoegen → een categorie.
- > Selecteer de items die u wilt bijvoegen en druk op OK. Er wordt een vinkje weergegeven. Opmerking! Afhankelijk van het DRM-systeem (Digital Rights Management) en het type bestand

kunnen bestanden al dan niet worden doorgestuurd.

- > Tik op More en selecteer Gemarkeerd bijvoegen.
- > Als u klaar bent, tikt u op More en selecteert u Verzenden.
- > Voeg een e-mailadressen toe door een van de volgende opties te selecteren:

Toevoegen vanuit telefoonlijst: hiermee selecteert u een telefoonnummer uit de telefoonlijst.

E-mail invoeren: hiermee geeft u een e-mailadres in.

**Toevoegen vanuit Groep**: hiermee selecteert u een belgroep uit de telefoonlijst.

Als u meer ontvangers wilt toevoegen, selecteert u **Ontvanger toevoegen** en herhaalt u deze stap.

> Tik op More en selecteer Verzenden om het e-mailbericht te verzenden.

#### >> Berichten

Opties bij het opstellen van een e-mail

Tik op More voor toegang tot de volgende opties:

- Onderwerp toevoegen of Bericht toevoegen: hiermee voegt u het onderwerp of de berichttekst toe.
- Onderwerp wijzigen of Bericht wijzigen: hiermee wijzigt u het onderwerp of de tekst.
- Bestand(en) toevoegen: hiermee kunt u de volgende items bijvoegen:

Afbeeldingen, Geluiden of Video's: hiermee voegt u afbeeldingen, geluidsfragmenten of videoclips toe.

Visitekaartjes: hiermee kunt u een visitekaartje toevoegen als databestand.

Afspraak, Verjaardag, Notities of Taken: hiermee kunt u agenda-items toevoegen als databestand.

**Overige bestanden**: hiermee voegt u bestanden toe die zijn opgeslagen in de map **Andere bestanden**.

- **Tonen**: hiermee opent u de geselecteerde bijlage.
- Verzenden: hiermee gaat u naar het bestemmingsveld.
- **Bijlage wijzigen**: hiermee vervangt u de geselecteerde bijlage.
- **Bijlage wissen**: hiermee verwijdert u de geselecteerde bijlage.
- Alle bijlagen wissen: hiermee verwijdert u alle bijlagen uit het bericht.
- **Opslaan als concept**: hiermee slaat u het bericht op in de map **Concepten**.

### Postvak IN

Via dit menu hebt u toegang tot alle ontvangen berichten, behalve e-mails.

De volgende symbolen kunnen in de lijst met berichten worden weergegeven om het type bericht aan te duiden:

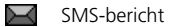

- MMS-bericht of ontvangstbevestiging voor uw verzonden berichten
- Image: MMS-melding (\*age: Wordt opgehaald, age: ophalen mislukt)
- Serverberichten van webservers
- Configuratieberichten met netwerkparameters van de serviceprovider

Infoberichten van uw serviceprovider

#### Opmerking!

- Vanwege het DRM-systeem (Digital Rights Management) is het mogelijk dat sommige berichten met mediacontent niet kunnen worden doorgestuurd. Deze worden aangegeven met
- Met het symbool ! naast een bericht wordt aangegeven dat het bericht een hoge prioriteit heeft. Met een grijs berichtsymbool wordt aangegeven dat het bericht een lage prioriteit heeft.

#### Een bericht bekijken

Ga in het scherm van het Postvak IN naar het gewenste bericht en druk op **OK**.

#### **Berichtopties**

Als u een bericht bekijkt, tikt u op **More** om de volgende opties weer te geven:

#### SMS-berichten

- Antwoorden: hiermee stuurt u een antwoord naar de afzender.
- **Doorsturen**: hiermee stuurt u het bericht door naar andere mensen.
- Details overnemen: hiermee neemt u URL's, e-mailadressen of telefoonnummers uit het bericht over.
- Wissen: hiermee verwijdert u het bericht.
- Toevoegen aan nieuwe contactpersoon: hiermee slaat u het nummer van de afzender in de telefoonlijst op.
- Toevoegen aan bestaande contactpersoon: hiermee voegt u het nummer van de afzender toe aan een bestaande vermelding in de telefoonlijst.
- **Opslaan in archief**: hiermee slaat u het bericht op in de map **Berichten archiveren**.

#### MMS-berichten

- **Ophalen**: (bij MMS-melding) hiermee haalt u het bericht op van de server.
- Antwoorden: hiermee verzendt u een antwoord naar de afzender.
- **Doorsturen**: hiermee stuurt u het bericht door naar anderen.
- Wissen: hiermee verwijdert u het bericht.
- Details overnemen: hiermee neemt u URL's, e-mailadressen of telefoonnummers uit het bericht over.
- Media overnemen: hiermee slaat u mediacontent uit het bericht op in het telefoongeheugen.
- Toevoegen aan nieuwe contactpersoon: hiermee slaat u het nummer van de afzender in de telefoonlijst op.
- Toevoegen aan bestaande contactpersoon: hiermee voegt u het nummer van de afzender toe aan een bestaande vermelding in de telefoonlijst.

#### Configuratieberichten

- Installeren: hiermee past u de in het bericht opgegeven configuratie toe op de telefoon.
- Wissen: hiermee verwijdert u het bericht.

#### Serverberichten

- Ga naar adres: hiermee maakt u verbinding met het URL-adres in het bericht.
- Wissen: hiermee verwijdert u het bericht.
- Details overnemen: hiermee neemt u URL's, emailadressen of telefoonnummers uit het bericht over.

#### Infoberichten

- **Opslaan**: hiermee slaat u het bericht op in het telefoongeheugen.
- Details overnemen: hiermee neemt u URL's, emailadressen of telefoonnummers uit het bericht over.
- Wissen: hiermee verwijdert u het bericht.

#### Ontvangstbevestiging

- Afzender bellen: hiermee belt u de afzender.
- Wissen: hiermee verwijdert u de ontvangstbevestiging.
- Toevoegen aan nieuwe contactpersoon: hiermee slaat u het nummer van de afzender in de telefoonlijst op.
- Toevoegen aan bestaande contactpersoon: hiermee voegt u het nummer van de afzender toe aan een bestaande vermelding in de telefoonlijst.

## E-mail Postvak IN

Met dit menu kunt u ontvangen e-mailberichten openen.

#### Een e-mail bekijken

- > Selecteer een e-mailaccount.
- > Druk op OK wanneer Controleren op nieuwe e-mail wordt weergegeven of tik op More en selecteer Controleren op nieuwe e-mail.

Er wordt gecontroleerd of er nieuwe e-mailberichten zijn en de ontvangen berichten worden gedownload.

De volgende symbolen kunnen in de lijst worden weergegeven om de e-mailstatus aan te duiden:

- 🖠 Opgehaald van de server
- 🖌 Wordt opgehaald
- 🄏 Ophalen mislukt

Opmerking! Met het symbool ! naast een bericht wordt aangegeven dat het bericht een hoge prioriteit heeft. Met een grijs berichtsymbool wordt aangegeven dat het bericht een lage prioriteit heeft.

- Ga naar een e-mailbericht of berichtkop en druk op de VERZEND.
- > Als het e-mailbericht uit meerdere pagina's bestaat, kunt u deze een voor een bekijken door het wiel rechtsom of linksom te draaien.
- > Selecteer een bijlage om deze te bekijken of af te spelen.

#### E-mailopties

Wanneer u het e-mailbericht of de berichtkop bekijkt, tikt u op **More** om de volgende opties weer te geven:

- Ophalen: (bij berichtkoppen) hiermee haalt u de hoofdtekst van het e-mailbericht op van de e-mailserver.
- Antwoorden: hiermee kunt u een bericht als antwoord verzenden.
- **Doorsturen**: hiermee stuurt u het e-mailbericht door naar anderen.
- Toevoegen aan nieuwe contactpersoon: hiermee slaat u het nummer van de afzender in de telefoonlijst op.
- Toevoegen aan bestaande contactpersoon: hiermee voegt u het nummer van de afzender toe aan een bestaande vermelding in de telefoonlijst.

- Wissen: hiermee verwijdert u de geselecteerde e-mail.
- Details overnemen: hiermee neemt u URL's, emailadressen of telefoonnummers uit het e-mailbericht over.
- Bestanden extraheren: hiermee slaat u mediacontent uit het e-mailbericht op in het telefoongeheugen.
- **Details**: hiermee geeft u de eigenschappen van het e-mailbericht weer.

### Concepten

Dit menu bevat berichten die u hebt opgeslagen om ze later te verzenden.

Selecteer een bericht om dat te openen. Het bericht wordt geopend in de bewerkmodus.

Tik in de lijst met berichten op **More** om de volgende opties weer te geven:

- Wijzig: hiermee bewerkt en verzendt u het bericht.
- Verzenden: hiermee verzendt u het bericht.
- Wissen: hiermee verwijdert u het geselecteerde bericht.
- Alles wissen: hiermee verwijdert u alle berichten.
- **Opslaan in archief**: hiermee slaat u het bericht op in de map **Berichten archiveren**.
- **Details**: hiermee geeft u de eigenschappen van het e-mailbericht weer.

#### >> Berichten

## Postvak UIT

Met dit menu komt u bij berichten die moeten worden verzonden of waarvan het verzenden is mislukt.

Selecteer een bericht om dat te openen.

Als u een bericht bekijkt, tikt u op **More** om de volgende opties weer te geven:

- Afspelen: hiermee speelt u het bericht af.
- **Opnieuw verzenden**: hiermee verzendt u het bericht opnieuw.
- Wijzig: hiermee bewerkt en verzendt u het bericht.
- Wissen: hiermee verwijdert u het bericht.
- Opslaan in archief: hiermee slaat u het bericht op in de map Berichten archiveren.

#### Verzonden

Met dit menu komt u bij berichten die u hebt verzonden.

Selecteer een bericht om dat te openen.

Als u een bericht bekijkt, tikt u op **More** om de volgende opties weer te geven:

- Doorsturen: hiermee stuurt u het bericht door naar anderen.
- Wissen: hiermee verwijdert u het bericht.
- **Opslaan in archief**: hiermee slaat u het bericht op in de map **Berichten archiveren**.

## Standaardberichten

Met dit menu kunt u standaardberichten maken en gebruiken voor berichten of passages die u veel nodig hebt.

#### Een standaardbericht maken

- > Selecteer Nieuw.
- > Geef een bericht in en tik op Opslaan.

#### Opties voor standaardberichten

Tik in de lijst met standaardberichten op **More** om de volgende opties weer te geven:

- Wijzig: hiermee wijzigt u het geselecteerde standaardbericht.
- Bericht versturen: hiermee verzendt u een SMSbericht op basis van het standaardbericht.
- Nieuwe maken: hiermee kunt u een nieuw standaardbericht opstellen.
- Wissen: hiermee verwijdert u het geselecteerde standaardbericht.
- Alles wissen: hiermee verwijdert u alle standaardberichten.

## Berichten archiveren

In deze berichtenmap kunt u SMS-berichten opslaan die u wilt bewaren. U kunt berichten vanuit andere mappen naar deze map kopiëren met behulp van de optie **Opslaan in archief**.

#### Berichtinstellingen

Met dit menu kunt u verschillende opties instellen voor het gebruik van de berichtendiensten.

#### SMS-bericht

Via dit menu kunt u standaard SMS-instellingen aanpassen.

 Instellingen x (waarbij x het groepsnummer is): hiermee stelt u de eigenschappen van elk profiel in. Tik op More en selecteer Wijzig om de volgende opties weer te geven:

Adres SMS-centrale: hier kunt u het nummer van de SMS-server opslaan of wijzigen.

**Vervallen**: hier stelt u in hoe lang uw berichten op de SMS-server moeten worden opgeslagen.

**Standaard berichttype**: hier stelt u het standaardberichttype in. De provider kan berichten omzetten in de geselecteerde indeling.

Naam: hier geeft u een profielnaam in.

 Verzendopties: hiermee stelt u de volgende opties in voor het verzenden van SMS-berichten:

Antwoord: de ontvanger kan u antwoorden via de server van uw provider.

**Ontvangstbevestiging**: hier stelt u in dat u op de hoogte wilt worden gesteld zodra uw bericht is afgeleverd.

Netwerk selecteren: hier kunt u kiezen tussen Alleen CS (GSM) of PS geprefereerd (GPRS), afhankelijk van uw netwerk.

Kopie bewaren: hier kunt u instellen dat een kopie van het bericht wordt opgeslagen in de map Verzonden nadat u het bericht hebt verzonden.

Ondersteunde tekenset: hiermee kunt u een type tekencodering selecteren. Als u Automatisch selecteert, wordt het type codering automatisch gewijzigd van GSM-alfabet in Unicode zodra u een Unicode-teken ingeeft. Het gebruik van de Unicode-codering brengt het maximumaantal tekens in een bericht ongeveer tot de helft terug. Als dit menu niet wordt weergegeven, wordt op uw telefoon standaard automatische tekencodering gebruikt.

#### MMS-bericht

Via dit menu kunt u standaard MMS-instellingen aanpassen.

- Verzendopties: hiermee stelt u de volgende opties in voor het verzenden van MMS-berichten:

**Prioriteit**: hier stelt u de prioriteit voor uw berichten in.

Standaardgeldigheid: hier stelt u in hoe lang uw berichten op de MMS-server opgeslagen blijven.

Aflevertijd: hier stelt u in hoe lang moet worden gewacht voordat berichten worden verzonden.

Adres verbergen: hier stelt u in dat uw adres niet op de telefoon van de ontvanger wordt weergegeven.

Ontvangstbevestiging: hier stelt u in dat u op de hoogte wilt worden gesteld zodra uw bericht is afgeleverd.

Leesbevestiging: hiermee kunt u opgeven of de telefoon een verzoek om een leesbevestiging verzendt.

Kopie bewaren: hier kunt u instellen dat een kopie van het bericht wordt opgeslagen in de map Verzonden nadat u het bericht hebt verzonden.

 Ontvangstopties: hiermee stelt u de volgende opties in voor het ontvangen van een MMSbericht:

Netwerk eigen provider: hier geeft u op of nieuwe berichten automatisch worden opgehaald wanneer u zich in het servicegebied van uw eigen provider bevindt.

**Roamingnetwerk**: hier geeft u op of nieuwe berichten automatisch worden opgehaald wanneer u zich in het servicegebied van een ander netwerk bevindt.

De volgende opties zijn beschikbaar voor ontvangst binnen uw thuisnetwerk of in het buitenland (roamingnetwerk):

- Handmatig: er wordt een melding op de telefoon weergegeven. Met de optie **Ophalen** kunt u nieuwe berichten handmatig ophalen.
- Beperkt: (alleen bij roamingnetwerk) de telefoon ontvangt eerst meldingen van de server. Wanneer u nieuwe berichten probeert op te halen, wordt u geïnformeerd wat de extra kosten zijn.
- Autom. downl.: berichten worden automatisch opgehaald van de server.

#### >> Berichten

**Ontvangstbevestiging**: hiermee kunt u instellen dat de afzender op de hoogte wordt gesteld wanneer een nieuw bericht is afgeleverd.

Leesbevestiging: hiermee kunt u opgeven of de telefoon een leesbevestiging verzendt.

Anoniem weigeren: hiermee weigert u berichten van onbekende afzenders.

MMS-profielen: hierin selecteert u een verbindingsprofiel voor MMS.

Opmerking! U kunt een profiel bewerken via het menu Verbindingsinstellingen. ► blz. 54

- Berichtklasse: hiermee stelt u de opties in voor het maken van MMS-berichten:

Berichtklasse: hier selecteert u het type berichtinhoud dat u aan het bericht gaat toevoegen of de grootte van het bericht.

- Alleen tekst: u kunt alleen tekst toevoegen, maximaal 30 kB.
- **Eenvoudige afbeelding**: u kunt elk type item toevoegen, tot maximaal 30 kB, met uitzondering van videofragmenten.
- **Complexe afbeelding**: u kunt elk type item toevoegen tot maximaal 100 kB, met uitzondering van videofragmenten.
- **Eenvoudige video**: u kunt elk type item toevoegen tot maximaal 100 kB.
- **Complexe video**: u kunt elk type item toevoegen tot maximaal 300 kB.

Aanmaakmodus: hiermee selecteert u een modus voor het maken van MMS-berichten.

- Gratis: hiermee kunt u berichten maken met elk type inhoud en van elke omvang.
- Beperkt: hiermee kunt u berichten maken met het type inhoud en de omvang die als standaard is opgegeven.
- Waarschuwing: hiermee kunt u een bericht maken met elk type inhoud en van elke omvang, maar de telefoon waarschuwt u als de inhoud en de omvang het maximum overschrijden.

#### E-mail

Via dit menu kunt u standaard e-mailinstellingen configureren.

Opmerking! U kunt de instellingen van een e-mailprofiel niet wijzigen terwijl er een MMS-bericht wordt verzonden of opgehaald.

- Verzendopties: hiermee stelt u de volgende opties in voor het verzenden van e-mailberichten:

Van: hier geeft u de naam van de afzender op.

Account afzender: hier selecteert u de standaard e-mailaccount.

**Prioriteit**: hier stelt u de prioriteit in voor e-mailberichten.

Kopie bewaren: hiermee verzendt u een kopie van uw e-mailberichten naar uw e-mailaccount.

**Bevestiging verzenden**: hiermee stelt u in dat u op de hoogte wilt worden gesteld wanneer uw e-mailberichten worden afgeleverd.

Leesbevest. aanvragen: hiermee verzendt u met uw e-mailberichten een verzoek om een leesbevestiging.

Mijn visitekaartje toevoegen: hiermee worden uw contactgegevens als bijlage toegevoegd aan e-mailberichten. Hiervoor dient u een visitekaartje te maken. ► blz. 44

Mijn handtekening toevoegen: hiermee kunt u uw naam, telefoonnummer of een memo toevoegen aan uw e-mailbericht.

Handtekening toevoegen: hiermee voert u de naam en het telefoonnummer in.

 Ontvangstopties: hiermee stelt u de volgende opties in voor het ontvangen van e-mailberichten:

**Ophaal-optie**: hier kunt u instellen of alleen de berichtkoppen worden gedownload of het complete e-mailbericht.

Weigeren bij meer dan: hiermee geeft u de maximumgrootte voor inkomende e-mailberichten op.

Interval controleren: hier geeft u op hoe vaak op de server moet worden gecontroleerd of er e-mailberichten zijn binnengekomen. Als u deze optie instelt op Niet gebruiken, kunt u de functie Controleren op nieuwe e-mail gebruiken om handmatig te controleren of er e-mailberichten zijn binnengekomen.

Leesbevest. aanvragen: hiermee kunt u opgeven of de telefoon een leesbevestiging verzendt. Wanneer u deze optie instelt op Aan, wordt u gevraagd een leesbevestiging naar de afzender te verzenden. Adres blokkeren: hier kunt u opgeven welke e-mailadressen dienen te worden geblokkeerd. Ook kunt u de blokkering hier in- en uitschakelen.

Onderwerp blokkeren: hier kunt u opgeven welke onderwerpen dienen te worden geblokkeerd. Ook kunt u de blokkering hier inen uitschakelen.

- E-mailprofielen: hier selecteert u een verbindingsprofiel voor de e-mailservice.
   Opmerking! U kunt een profiel bewerken via het menu Verbindingsinstellingen. > blz. 54
- E-mailaccounts: hiermee selecteert u welke e-mailaccount moet worden gebruikt of stelt u uw e-mailaccount in. Tik op More en kies Wijzig voor toegang tot de volgende eigenschappen voor elke account:

Accountnaam: hier geeft u een naam in voor de geselecteerde account.

SMTP-server: hier geeft u het IP-adres of de hostnaam van de server voor de uitgaande e-mailberichten in.

**SMTP-poort**: hier geeft u het nummer van de SMTP-poort in.

**SSL gebruiken**: hiermee activeert u het gebruik van het SSL-protocol (Secured Sockets Layer) voor de server voor uitgaande e-mail.

Type server voor ophalen: hier selecteert u het protocol voor de server voor inkomende e-mailberichten. De overige opties zijn afhankelijk van de instellingen voor het protocoltype.

Server voor ophalen: hier geeft u het IP-adres of de hostnaam van de POP3- of IMAP4-server in.

**Poort ophalen**: hier geeft u het nummer van de POP3- of IMAP4-poort in.

**SSL gebruiken**: hiermee activeert u het gebruik van het SSL-protocol (Secured Sockets Layer) voor de server voor binnenkomende e-mail.

**Ophaal-optie**: (uitsluitend IMAP4-protocol) hiermee kunt u instellen of alleen berichten met bijlagen worden opgehaald of alle berichten.

**Op te halen aantal**: (uitsluitend IMAP4protocol) hier kunt u het aantal emailberichtkoppen instellen dat de telefoon tegelijk van de server ophaalt.

Kopie bewaren: hiermee blijven kopieën van e-mailberichten na het ophalen op de server staan.

Mijn E-mailadres: hier geeft u uw e-mailadres in.

Gebruikersnaam: hier geeft u de POP3- of IMAP4-gebruikersnaam in.

Wachtwoord: hier geeft u het POP3- of IMAP4wachtwoord in.

POP3voorSMTP: hiermee wordt verbinding gemaakt met de POP3- of IMAP4-server voor verificatie voordat er verbinding wordt gemaakt met de SMTP-server voor het verzenden van e-mailberichten.

SMTP-verificatie gebruiken: hiermee schakelt u SMTP-verificatie in, waardoor de gebruiker zich moet aanmelden voordat deze e-mailberichten kan verzenden.

Zelfde als POP3/IMAP4: hier geeft u aan of u voor de SMTP-server dezelfde parameters wilt gebruiken als voor de POP3- of IMAP4-server.

Gebruikersnaam: hier geeft u de SMTPgebruikersnaam in.

Wachtwoord: hier geeft u uw SMTPwachtwoord in.

#### Serverberichten

U kunt de instellingen wijzigen voor het ontvangen van serverberichten van de draadloze webserver.

- **Ontvangen**: hiermee stelt u in hoe serverberichten worden ontvangen.
- SMS-centrale: hier geeft u het adres in van de server waarvan u serverberichten wilt ontvangen, als de optie Ontvangen is ingesteld op Optioneel.

#### Uitzending

U kunt de instellingen voor het ontvangen van infoberichten wijzigen.

- **Ontvangen**: hiermee selecteert u de ontvangst van infoberichten.
- Kanalen: hier geeft u de kanalen op waarvan u infoberichten wilt ontvangen. Neem voor meer informatie contact op met uw provider.
- Taal: hiermee kunt u de voorkeurstalen selecteren waarin infoberichten worden weergegeven.

## Geheugenstatus

Met dit menu kunt u de maximale hoeveelheid geheugen en het beschikbare geheugen voor elk berichttype bekijken.

## Browser

Met behulp van de WAP-browser (Wireless Application Protocol) kunt u met uw telefoon draadloos op internet surfen. Met de webbrowser kunt u actuele informatie en allerlei soorten mediacontent bekijken en downloaden.

Druk in de standby-stand op **OK** en selecteer **Browser** om dit menu te openen.

Opmerking! Als u de WAP-browser wilt gebruiken, moet u een verbindingsprofiel instellen op de telefoon. U kunt een verbindingsprofiel instellen en selecteren in de menu's **Verbindingsprofielen** en **Streaming profielen**. ▶ blz. 38

#### Startp.

Met dit menu maakt de telefoon verbinding met het netwerk en wordt de startpagina van de internetprovider geladen.

#### Navigeren op internet

- Draai aan het wiel of gebruik het aanraakscherm om door de browseritems te bladeren. Om hyperlinks te volgen, dient u het aanraakscherm te gebruiken.
- Druk op **OK** om een browseritem te selecteren.
- Druk op de **TERUG** om terug te gaan naar de vorige pagina.
- Druk op de EINDE om de browser te sluiten.

#### Browseropties

Tik in een willekeurige webpagina op **More** voor toegang tot de volgende opties:

- **Openen**: hiermee opent u de gekoppelde webpagina.
- Doorsturen: hiermee gaat u een pagina vooruit (indien beschikbaar in de geschiedenis van de browser).
- **Terug**: hiermee gaat u een pagina terug (indien beschikbaar in de geschiedenis van de browser).
- **Opnieuw laden**: hiermee laadt u de huidige pagina opnieuw met bijgewerkte informatie.
- Paginagrootte: hiermee wijzigt u het weergegeven lettertype.
- **Startp**.: hiermee gaat u terug naar de startpagina.
- **Toevoegen aan favorieten**: hiermee voegt u een favoriet voor de huidige webpagina toe.
- Favorieten weergeven: hiermee geeft u de lijst met favorieten weer.
- URL ingeven: hiermee kunt u handmatig een URL-adres ingeven.
- URL verzenden via SMS: hiermee kunt u het URL-adres van de huidige pagina via SMS verzenden.
- **Opslaan**: hiermee slaat u de geselecteerde afbeelding of de huidige pagina op.
- Opgeslagen pagina's: hiermee opent u de lijst met pagina's die u hebt opgeslagen tijdens het surfen.
- Geschiedenis: hiermee geeft u een lijst weer met webpagina's die u onlangs hebt geopend.

- Geavanceerd: hiermee wist u het cachegeheugen, verwijdert u cookies of wijzigt u de weergave-instellingen van de browser.
- **Details**: hiermee kunt u gedetailleerde informatie over de webpagina bekijken.

#### **URL** ingeven

Via dit menu kunt u handmatig het URL-adres van een website ingeven en naar de website gaan.

Als u naar een speciale webpagina wilt gaan, geeft u het URL-adres daarvan in en tikt u op **Start**.

## Favorieten

Via dit menu kunt u URL-adressen opslaan zodat u snel en gemakkelijk naar een website kunt gaan.

#### Een favoriet toevoegen

- > Tik op More en selecteer Nieuw.
- > Selecteer Titel.
- > Geef een naam voor de favoriete URL in en tik op Klaar.
- > Selecteer URL.
- > Geef een URL-adres in en tik op Klaar.
- > Tik op More en selecteer Opslaan.

#### Een pagina uit de favorieten openen

Selecteer een favoriet. De telefoon maakt verbinding met het netwerk en de favoriete webpagina in kwestie wordt geopend.

#### Favorietenopties

Nadat u een item hebt opgeslagen, tikt u op **More** voor toegang tot de volgende opties:

- **Openen**: hiermee opent u de favoriete webpagina.
- Favoriet wijzigen: hier wijzigt u het adres en de naam van de favoriet.
- Nieuw: hiermee voegt u een nieuwe favoriet toe.
- URL verzenden via SMS: hiermee verzendt u de favoriete URL via SMS.
- Wissen: hiermee verwijdert u de geselecteerde favoriet.
- Alles wissen: hiermee verwijdert u alle favorieten.
- **Details**: hiermee opent u de eigenschappen van de geselecteerde favoriet.

## Opgeslagen pagina's

Dit menu biedt toegang tot de webpagina's die u hebt opgeslagen.

Selecteer de naam van een pagina in de lijst om de desbetreffende webpagina offline weer te geven.

Tik in de lijst met opgeslagen pagina's op **More** om de volgende opties weer te geven:

- **Tonen**: hiermee opent u de geselecteerde webpagina.
- Naam wijzigen: hiermee wijzigt u de naam van de geselecteerde webpagina.
- Wissen: hiermee verwijdert u de geselecteerde pagina.
- Alles wissen: hiermee verwijdert u alle opgeslagen pagina's.

## Geschiedenis

Dit menu biedt toegang tot de webpagina's die u onlangs hebt bezocht.

Als u een pagina in de lijst selecteert, wordt de desbetreffende webpagina geopend.

Tik in de geschiedenislijst op **More** om de volgende opties weer te geven:

- **Openen**: hiermee opent u de geselecteerde webpagina.
- Wissen: hiermee verwijdert u de geselecteerde pagina.
- Alles wissen: hiermee verwijdert u alle opgeslagen pagina's.

## Geavanceerd

Met dit menu kunt u het buffergeheugen wissen, cookies verwijderen of de weergave-instellingen van de browser wijzigen.

- **Buffer legen**: hiermee wist u het buffergeheugen. De buffer is een tijdelijk geheugen waarin recent bekeken webpagina's worden opgeslagen.
- Cookies wissen: hiermee verwijdert u de cookies. Cookies zijn stukjes persoonlijke gegevens die tijdens het surfen naar de webserver worden verzonden.
- Cookie-opties: hier stelt u in of cookies moeten worden opgeslagen. Als u Eerst vragen selecteert, wordt er gevraagd of u de cookies van de huidige pagina wilt opslaan.
- Voorkeuren: hiermee wijzigt u de browserweergave en de geluidsinstellingen.
- Info over browser: hiermee kunt u copyrightgegevens van de browser bekijken.

## Verbindingsprofielen

Met dit menu kunt u een verbindingsprofiel selecteren voor draadloze toegang tot internet. Opmerking! U kunt een profiel toevoegen of bewerken via het menu Verbindingsinstellingen. ► blz. 54

### Streaming profielen

Via dit menu kunt u een verbindingsprofiel selecteren dat moet worden gebruikt om toegang te krijgen tot een streamingserver.

Afhankelijk van uw provider is dit menu mogelijk niet beschikbaar.

Opmerking! U kunt een profiel toevoegen of bewerken via het menu Verbindingsinstellingen. > blz. 54

## Organizer

Met behulp van de organizerfuncties kunt u terugkerende vergaderingen en gebeurtenissen plannen en uw persoonlijke kalender beheren.

Druk in de standby-stand op **OK** en selecteer **Organizer** om dit menu te openen.

#### Agenda

U kunt in dit menu uw afspraken bijhouden.

#### Een dag op de kalender selecteren

Wanneer u **Agenda** selecteert, wordt de kalender weergegeven met de datum van vandaag gemarkeerd.

- Draai het wiel rechtsom of linksom om een dag verder of terug te gaan.
- Tik op de linker- of rechterpijl onder aan het scherm om per maand te navigeren.

#### Een afspraak toevoegen

- Ga naar een datum in de agenda en tik op More.
- > Selecteer Nieuw → Afspraak.
- > Geef gegevens in of wijzig de instellingen:
  - **Onderwerp**: hier geeft u het onderwerp van de afspraak in.
  - Details: hier geeft u de gegevens van de afspraak in.
  - Locatie: hier geeft u gegevens in over de locatie van de afspraak.
  - Startdatum en Begintijd: hier geeft u de begindatum en -tijd in.
  - **Einddatum** en **Eindtijd**: hier geeft u de einddatum en -tijd in.
  - Alarm: hier stelt u in hoe lang voor de begintijd van de afspraak het alarm moet afgaan om u te waarschuwen. Als u geen alarm wilt gebruiken voor de afspraak, selecteert u Uit.
  - Herhalen: hier kunt u instellen dat de afspraak een terugkerende gebeurtenis is. Als u niet wilt dat de afspraak wordt herhaalt, selecteert u Uit.
  - Vervalt: hier wijzigt u de ingestelde vervaldag.
- > Tik op More en selecteer Opslaan om de afspraak op te slaan.

#### Een verjaardag toevoegen

- > Ga naar een datum in de agenda en tik op More.
- > Selecteer Nieuw -> Verjaardag.
- > Geef gegevens in of wijzig de instellingen:
  - Gebeurtenis: hier geeft u informatie over de verjaardag in.
  - Datum: hier geeft u de datum in.
  - Alarm: hier stelt u in hoe lang voor de verjaardag het alarm moet afgaan om u te waarschuwen. Als u geen alarm wilt gebruiken voor de verjaardag, selecteert u Uit.
  - Alarmtijd: als de optie Alarm is geselecteerd, geeft u hier de tijd in waarop het alarm moet afgaan.
  - Jaarlijks: hiermee wordt u elk jaar aan de verjaardag herinnerd.
- > Tik op More en selecteer Opslaan om de verjaardag op te slaan.

#### Een item bekijken

- > Selecteer een datum in de agenda om de items voor die dag weer te geven.
- > Selecteer een item om de gegevens ervan te bekijken.

Tik tijdens het bekijken van een item op **More** om de volgende opties weer te geven:

- Afspraken of Speciale gebeurtenissen: hiermee geeft u alle afspraken of verjaardagen in de agenda weer.
- Wijzig: hiermee wijzigt u het item.
- Verzenden via: hiermee verzendt u het item via MMS, e-mail of Bluetooth.
- Wissen: hiermee verwijdert u een item.

#### Agendaopties

Tik in de agenda op **More** om de volgende opties weer te geven:

- **Tonen**: hiermee opent u de geselecteerde datum.
- Nieuw: hiermee voegt u een nieuw item toe.
- Weekoverzicht: hiermee schakelt u naar de weekweergave.
- Dagweergave: hiermee schakelt u naar de dagweergave.
- Ga naar datum: hiermee gaat u naar de opgegeven datum.
- Wissen: hiermee wist u alle opgeslagen items voor de geselecteerde datum.
- Maand verwijderen: hiermee wist u alle opgeslagen items voor de geselecteerde maand.
- **Periode verwijderen**: hiermee wist u de items voor een opgegeven periode.
- Geheugenstatus: hiermee bekijkt u geheugeninformatie voor de kalender.

#### Items in een andere weergave bekijken

De agenda wordt standaard in de weergave Maandoverzicht weergegeven. U kunt de agendaweergave wijzigen in Dagweergave of Weekoverzicht. Tik op **More** en selecteer **Weekoverzicht** of **Dagweergave**.

#### Dagweergave

In deze weergave kunt u items voor de geselecteerde datum bekijken. Selecteer een item om de gegevens ervan te bekijken.

#### Weekoverzicht

In deze weergave kunt u items voor de geselecteerde week bekijken. De blauwe cellen op het rooster geven de items van deze week aan. Selecteer de datum met het gewenste item.

#### Afspraken

In dit menu worden de afspraken weergegeven die u in de agenda hebt ingevoerd.

### Speciale gebeurtenissen

In dit menu worden de verjaardagen weergegeven die u in de agenda hebt ingevoerd.

## Gemiste waarschuwingen

Wanneer u niet reageert op een waarschuwing voor een ingesteld item, wordt in de telefoon het alarmsignaal voor het kalenderitem opgeslagen totdat u het signaal bevestigt.

## Bibliotheek

In de bibliotheek zijn uw afbeeldingen, videoclips, geluidsfragmenten en documenten opgeslagen. U kunt de bestanden op de telefoon openen en ze uit het geheugen verwijderen.

Druk in de standby-stand op **OK** en selecteer **Bibliotheek** om dit menu te openen.

Opmerking! U kunt instellen of de bibliotheekmappen al dan niet door andere Bluetooth-apparaten kunnen worden geopend. Blader in het bibliotheekscherm naar een map. Tik op **More** en selecteer **Verborgen voor Bluetooth**. Als u de map wilt delen met andere Bluetooth-apparaten, tikt u op **More** en selecteert u **Zichtbaar voor Bluetooth**.

## Afbeeldingen

In dit menu worden afbeeldingen weergegeven die u van internet of een computer hebt gedownload of die u in berichten of via Bluetooth hebt ontvangen.

#### Een afbeelding bekijken

- > Selecteer een map met afbeeldingen.
- > Selecteer de gewenste afbeelding.
- > Draai het wiel rechtsom of linksom om andere afbeeldingen te bekijken.

#### Een diavertoning bekijken

U kunt uw foto's in de vorm van een diavertoning bekijken, waarbij alle foto's in de huidige map achtereenvolgens worden weergegeven.

- > Selecteer een map met afbeeldingen.
- > Tik op More en selecteer Diavertoning. De diavertoning begint.
- > Druk op de TERUG om de diapresentatie te stoppen.

#### Opties voor afbeeldingen

Tik in de lijst met miniaturen op **More** om de volgende opties weer te geven:

- **Tonen**: hiermee opent u de geselecteerde afbeelding.
- Verzenden via: hiermee verzendt u het bestand via MMS, e-mail of Bluetooth.
- Als beller-ID instellen: hiermee kunt u de afbeelding instellen als afbeelding voor de nummerweergave voor een vermelding in de telefoonlijst.
- Wissen: hiermee verwijdert u het bestand.
- Alles wissen: hiermee verwijdert u alle bestanden.
- Verplaatsen: hiermee verplaatst u het bestand naar een andere map.
- Naam wijzigen: hiermee wijzigt u de naam van het bestand.
- Diavertoning: hiermee geeft u de afbeeldingen in de geselecteerde map weer als een diavertoning.

- Bestand beveiligen of Beveiliging bestand opheffen: hiermee blokkeert u het bestand zodat dit niet kan worden verplaatst of verwijderd en de naam ervan niet kan worden gewijzigd, of u deblokkeert het bestand.
- **Details**: hiermee kunt u de bestandseigenschappen bekijken.

## Geluiden

In dit menu worden spraakmemo's weergegeven die u hebt opgenomen en geluidsfragmenten die u van internet of een computer hebt gedownload of die u in berichten of via Bluetooth hebt ontvangen.

#### Een geluidsbestand afspelen

- > Selecteer een map met geluidsbestanden.
- > Selecteer het gewenste geluidsbestand. Het bestand wordt afgespeeld.
  - Als u een opgenomen spraakmemo afspeelt, kunt u voor meer informatie kijken bij Spraakrecorder. ► blz. 48

#### Opties voor geluidsbestanden

Tik in de lijst met geluidsbestanden op **More** om de volgende opties weer te geven:

- Afspelen: hiermee speelt u het geselecteerde bestand af.
- Verzenden via: hiermee verzendt u het bestand via MMS, e-mail of Bluetooth.
- Wissen: hiermee verwijdert u het bestand.
- Alles wissen: hiermee verwijdert u alle bestanden.
- Verplaatsen: hiermee verplaatst u het bestand naar een andere map met geluiden.
- Naam wijzigen: hiermee wijzigt u de naam van het bestand.
- Bestand beveiligen of Beveiliging bestand opheffen: hiermee blokkeert u het bestand zodat dit niet kan worden verplaatst of verwijderd en de naam ervan niet kan worden gewijzigd, of u deblokkeert het bestand.
- Details: hiermee kunt u de bestandseigenschappen bekijken.

### Video's

In dit menu worden videoclips weergegeven die u van internet of een computer hebt gedownload of die u in berichten of via Bluetooth hebt ontvangen.

#### Een videoclip afspelen

- > Schuif de achterzijde van de telefoon omhoog om de luidspreker beschikbaar te maken.
- > Selecteer het gewenste videobestand.

Opties tijdens het afspelen:

- Druk op **OK** om het afspelen te onderbreken of te hervatten.
- Houd de linkerpijl aangeraakt om terug te gaan in een bestand.
- Houd de rechterpijl aangeraakt om vooruit te gaan in een bestand.
- Draai aan het wiel om het volume te regelen.
- Druk op TERUG om het afspelen te stoppen.

#### Opties voor videoclips

Tik in de lijst met videobestanden op **More** om de volgende opties weer te geven:

- Afspelen: hiermee speelt u het bestand af.
- Verzenden via: hiermee verzendt u het bestand via MMS, e-mail of Bluetooth.
- Wissen: hiermee verwijdert u het bestand.
- Alles wissen: hiermee verwijdert u alle bestanden.
- Naam wijzigen: hiermee wijzigt u de naam van het bestand.
- Bestand beveiligen of Beveiliging bestand opheffen: hiermee blokkeert u het bestand zodat dit niet kan worden verplaatst of verwijderd en de naam ervan niet kan worden gewijzigd, of u deblokkeert het bestand.
- **Details**: hiermee kunt u de bestandseigenschappen bekijken.

### Andere bestanden

Via dit menu kunt u andere bestanden dan afbeeldings-, video-, muziek- en geluidsbestanden gebruiken. De telefoon bevat Picsel File Viewer, waarmee u verschillende documentbestanden kunt weergeven. Beschikbare bestandsindelingen zijn doc, xls, ppt, pdf en txt.

#### Een document bekijken

Selecteer een bestand. Picsel File Viewer wordt gestart en het document wordt geopend. Draai aan het wiel om door de pagina's te bladeren. *Opmerkina!* 

- Het is mogelijk dat sommige bestanden niet op de juiste manier worden geopend. Dit is afhankelijk van de bestandsgrootte of de geheugencapaciteit van Picsel File Viewer.
- Als een document talen bevat die niet door Picsel File Viewer worden ondersteund, wordt de inhoud ervan niet correct weergegeven.

Tik tijdens het bekijken van een bestand op **More** om de volgende opties weer te geven:

- Zoomen: hiermee schakelt u over naar de zoomstand. Draai aan het wiel om in of uit te zoomen. Druk op OK om terug te gaan naar de normale weergave.
- Passend maken: hiermee kunt u het document aanpassen aan de paginagrootte, of de breedte of hoogte van het scherm.
- Ga naar: hiermee gaat u naar een andere pagina in het document.
- Draaien: hiermee draait u het document.

#### Documentopties

Tik in de lijst met documenten op **More** om de volgende opties weer te geven:

- Tonen: hiermee opent u het bestand.
- Verzenden via: hiermee verzendt u het bestand via MMS, e-mail of Bluetooth.
- Wissen: hiermee verwijdert u het bestand.
- Alles wissen: hiermee verwijdert u alle bestanden.
- Naam wijzigen: hiermee wijzigt u de naam van het bestand.

- Bestand beveiligen of Beveiliging bestand opheffen: hiermee blokkeert u het bestand zodat dit niet kan worden verplaatst of verwijderd en de naam ervan niet kan worden gewijzigd, of u deblokkeert het bestand.
- **Details**: hiermee kunt u de bestandseigenschappen bekijken.

### Geheugenstatus

U kunt controleren hoeveel geheugen voor mediaitems beschikbaar is en hoeveel geheugen er in gebruik is.

## Telefoonlijst

U kunt telefoonnummers in het telefoongeheugen en op de SIM-kaart opslaan. Hoewel beide geheugens in fysiek opzicht gescheiden zijn, vormen ze in de praktijk één geheel: de telefoonlijst.

Druk in de standby-stand op **OK** en selecteer **Telefoonlijst** om dit menu te openen.

#### Contactpersonen

In dit menu kunt u gegevens van contactpersonen in de telefoonlijst opzoeken.

#### Een contactpersoon zoeken

- Selecteer met behulp van het wiel het eerste teken van de naam die u zoekt en druk op OK.
- > Ga naar de contactpersoon.
- > Als u gegevens van de contactpersoon wilt weergeven, tikt u op More en selecteert u Tonen.

Druk op de VERZEND of op OK om een nummer te bellen. Blader naar beneden als de contactpersoon meer dan een telefoonnummer heeft en druk op de VERZEND of de OK.

#### Contactpersoon naar SIM-kaart kopiëren

- > Blader in de lijst met contactpersonen naar de gewenste contactpersoon.
- > Tik op More en selecteer Tonen.
- > Blader naar het nummer dat u wilt kopiëren.
- > Tik op More en selecteer Naar SIM kopiëren.

#### Opties voor de telefoonlijst

Tik tijdens het bekijken van

contactpersoongegevens op **More** om de volgende opties weer te geven:

Opmerking!De beschikbare opties hangen af van het type nummer dat u selecteert.

- Wijzigen: hiermee kunt u de gegevens van de contactpersoon bewerken.
- Bellen: hiermee belt u het geselecteerde nummer.
- Bericht verzenden: hiermee verzendt u een SMS-, MMS- of e-mailbericht naar het geselecteerde nummer.
- Wissen: hiermee verwijdert u de geselecteerde contactpersoon uit de telefoonlijst.
- Visitekaartje verzenden via: hiermee verzendt u de contactpersoon als databestand via MMS, e-mail of Bluetooth.
- Naar SIM kopiëren: hiermee kunt u de contactpersoon naar het telefoongeheugen of de SIM-kaart kopiëren.

### Nieuwe contact toevoegen

In dit menu kunt u nieuwe contactpersonen aan de telefoonlijst toevoegen.

- > Wijzig de instellingen of voer gegevens voor de contactpersoon in:
  - Naam: hier geeft u de naam in.
  - **Mobiel**: hier geeft u het nummer van de mobiele telefoon in.
  - Privé: hier kunt u het privénummer in.
  - Kantoor: hier kunt u een zakelijk telefoonnummer ingeven.
  - E-mail: hier kunt u een e-mailadres toewijzen.
  - Geen: hiermee kunt u een afbeelding voor nummerweergave toewijzen die wordt weergegeven als u een oproep van die persoon ontvangt.
  - **Groep**: hier wijst u de contactpersoon toe aan een belgroep.
  - **Geboortedatum**: hier geeft u de verjaardag van de contactpersoon in.
  - Adres: hier kunt u een postadres ingeven.
  - Notities: hiermee kunt u een notitie over de persoon toevoegen.
- > Tik op More en selecteer Opslaan om de contactpersoon op te slaan.

## Groepen

Met dit menu kunt u de contactpersonen in belgroepen indelen.

#### Een nieuwe belgroep maken

- > Selecteer Nieuw.
- > Geef een naam voor de groep in en tik op Klaar.

#### Leden toevoegen aan een belgroep

- > Selecteer een groep.
- > Selecteer Lid toevoegen.
- > Selecteer de contactpersoon die u aan de groep wilt toevoegen.

#### **Belgroepopties**

Tik in de lijst met groepen op **More** om de volgende opties weer te geven:

- Leden tonen: hiermee geeft u de leden van de geselecteerde groep weer.
- Lid toevoegen: hiermee kunt u leden aan de geselecteerde groep toevoegen.
- Hernoemen: hiermee wijzigt u de naam van de groep.
- Wissen: hiermee verwijdert u de geselecteerde groep. Groepsleden worden echter niet verwijderd uit de telefoonlijst.
- Alles wissen: hiermee verwijdert u alle groepen.
- Nieuw: hiermee voegt u een nieuwe groep toe.

## Mijn visitekaartje

In dit menu kunt u een visitekaartje maken en dit naar anderen verzenden.

#### Visitekaartje opslaan

- > Geef uw contactgegevens in.
- > Tik op More en selecteer Opslaan.

#### Opties voor visitekaartje

Nadat u uw visitekaartje hebt opgeslagen, tikt u op More voor toegang tot de volgende opties:

- Visitekaartje verzenden via: hiermee verzendt u het visitekaartje als databestand via MMS, e-mail of Bluetooth.
- Dit nummer verzenden via: hiermee kunt u het geselecteerde nummer verzenden via SMS, MMS of e-mail.
- Wijzigen: hiermee kunt u het visitekaartje bewerken.
- Visitekaartje verwijderen: hiermee verwijdert u het visitekaartje.

## Eigen nummer

Met dit menu kunt u uw telefoonnummers opslaan en kunt u een naam toewijzen aan elk van deze nummers. Wijzigingen die u hier aanbrengt, zijn niet van invloed op de daadwerkelijke abonneenummers op uw SIM-kaart.

### Alles naar SIM kopiëren

Met dit menu kunt u alle contactpersonen op de SIM-kaart naar het telefoongeheugen kopiëren.

Als u de optie **Standaard contactweergave** instelt op Beide worden de contactpersonen tweemaal in de telefoonlijst weergeven. U kunt desgewenst de contactpersonen op de SIM-kaart verwijderen om verwarring te voorkomen.

## Alles van SIM kopiëren

Met dit menu kunt u alle contactpersonen op de SIM-kaart naar het telefoongeheugen kopiëren.

## Alles wissen

Met dit menu kunt u alle contactpersonen in het telefoongeheugen en/of op de SIM-kaart verwijderen, afhankelijk van de instelling in Standaardcontacten.

Opmerking!U moet hiervoor het wachtwoord invoeren. Het wachtwoord is standaard ingesteld op 00000000. Ga naar het menu Wachtwoord wijzigen om het wachtwoord te wijzigen.

## Telefoonlijstinstellingen

Via dit menu kunt u de standaardinstellingen voor de telefoonlijst wijzigen.

- Zoekmodus: hiermee wijzigt u de sorteervolgorde van de lijst met contactpersonen.
- **Standaardcontacten**: hier stelt u in uit welk geheugen de telefoonlijst-contacten standaard worden opgehaald. U kunt ook een standaardgeheugenlocatie selecteren waarin contactpersonen moeten worden opgeslagen.

## Geheugenstatus

In dit menu kunt u bekijken hoeveel contactpersonen u hebt opgeslagen in de telefoonlijst.

## Servicenummers

In dit menu kunt u de servicenummers bekijken die door de provider zijn toegewezen, zoals de alarmnummers, de nummers voor inlichtingen en de voicemailnummers. Dit menu is alleen beschikbaar als uw SIM-kaart deze functie ondersteunt.

Selecteer de gewenste service en druk op de **VERZEND**.

## Oproepenlijsten

In dit menu kunt u zien welke nummers u hebt gebeld, welke oproepen u hebt ontvangen of gemist en wat de duur van de gesprekken is geweest.

Druk in de standby-stand op **OK** en selecteer **Oproepenlijsten** om dit menu te openen.

#### Laatste oproepen

In dit menu worden de laatste gesprekken (gekozen nummers, ontvangen en gemiste oproepen) weergegeven.

#### Oproepenlijst openen

- > Draai aan het wiel om door een lijst te bladeren.
- > Selecteer een oproepenlijst om de detailgegevens te bekijken.
- > Druk op de VERZEND om een nummer te bellen.

#### Opties voor gespreksbeheer

Tik in de oproepenlijst op **More** om de volgende opties weer te geven:

- Details: hiermee geeft u de details van een oproep weer.
- Oproep: hiermee kiest u het nummer.
- Bericht verzenden: hiermee kunt u een SMS- of MMS-bericht verzenden naar het geselecteerde nummer.
- Nummer gebruiken: hiermee plakt u het geselecteerde nummer in het belscherm. U kunt een netnummer toevoegen en het nummer bellen, of het nummer bewerken en opslaan.
- Toevoegen aan nieuwe contactpersoon: hiermee slaat u het nummer op in de telefoonlijst.
- Toevoegen aan bestaande contactpersoon: hiermee voegt u het nummer toe aan een bestaande vermelding in de telefoonlijst.
- Verwijderen: hiermee wist u de oproepenlijst.
- Alles verwijderen: hiermee verwijdert u alle oproepenlijsten.

#### Gemiste oproepen

In dit menu worden de recentste ontvangen maar niet beantwoorde oproepen weergegeven.

#### Uitgaande oproepen

In dit menu worden de laatstgekozen nummers weergegeven.

#### Ontvangen oproepen

In dit menu worden de recentste ontvangen oproepen weergegeven.

### Alles verwijderen

Met behulp van dit menu kun u de oproepenlijst wissen.

#### Oproepduur

In dit menu wordt de tijdsduur van uitgaande en inkomende gesprekken weergegeven. De werkelijke duur op de rekening van uw provider kan iets afwijken.

Opmerking! Tik op More en selecteer Duur alle gesprekken opnieuw instellen om de oproeptijd te wissen.

## Extra's

U kunt leren werken met de hulpprogramma's en andere toepassingen op de telefoon.

Druk in de standby-stand op **OK** en selecteer **Extra's** om dit menu te openen.

#### Alarm

Via dit menu kunt u de telefoon gebruiken als een wekker die u 's morgens wakker maakt of u aan iets belangrijks herinnert.

#### Een alarm instellen

- > Selecteer een alarm.
  - Opmerking! Als u een pauze wilt invoegen, tikt u op **More** en selecteert u **Nieuw**.
- > Geef de instellingen voor het alarm op:
  - Naam: hier geeft u de alarmnaam in.
  - Activering: selecteer Aan om het alarm in te stellen.
  - Tijd: hier geeft u de tijd in waarop het alarm moet afgaan.
  - Herhalen: hier selecteert u een herhaaloptie.
  - Alarmmelding: hiermee selecteert u een beltoon voor het alarm.

Opmerking! Als u een muziekafspeellijst als alarmtoon instelt, dient u de luidspreker geopend te hebben en de telefoon aan ten tijde van de melding. Anders zal de telefoon de standaardbeltoon laten horen.

- Automatisch opstarten: de telefoon automatisch inschakelen om het alarm te laten horen, zelfs als de telefoon is uitgeschakeld.
- > Tik op More en selecteer Opslaan om het alarm op te slaan.

#### Een alarm afzetten

Wanneer het alarm afgaat, hebt u de beschikking over de volgende opties om het alarm uit te zetten:

- Selecteer Stop om het alarm te stoppen.
- Druk op **Sluimeren** om het alarm na 5 minuten opnieuw af te laten gaan . Dit kunt u maximaal vijf keer doen.

#### Een alarm uitschakelen

- > Blader in de alarmlijst naar het alarm dat u wilt uitschakelen.
- > Tik op More en selecteer Alarm uit.

## Wereldklok

In dit menu kunt u zien hoe laat het is in een ander deel van de wereld.

Draai in de wereldkaart het wiel met de klok mee of tegen de klok in om de gewenste plaats te selecteren. De tijdlijn verschuift en de huidige tijd en datum van de desbetreffende zone worden weergegeven.

## Calculator

Met dit menu kunt u elementaire rekenkundige functies uitvoeren, zoals optellen, aftrekken, vermenigvuldigen en delen.

> Ga met het numerieke toetsenblok naar een nummer en druk op OK om het te selecteren.

Als u een decimaalteken wilt invoegen, selecteert u de punt.

- > Tik op het rekenfunctieveld onder aan het scherm en selecteer de gewenste functie.
- > Geef het tweede getal in.
- > Selecteer in het nummerkeuzescherm het isgelijkteken (=).

### Valuta omrekenen

In dit menu kunt u munteenheden omrekenen.

- Selecteer Eenheid op de bovenste regel en selecteer met het wiel de oorspronkelijke munteenheid.
- > Selecteer het Bedrag-invoerveld.
- > Geef de waarde in die u wilt omrekenen en tik op Klaar.

Als u een decimaalteken wilt invoegen, selecteert u de punt.

 > Selecteer Eenheid op de onderste regel en selecteer de eenheid waarin u wilt omrekenen.
 De overeenkomstige waarde voor het ingevoerde getal wordt weergegeven.

Opmerking! U kunt de wisselkoers wijzigen door op More te tikken en Wisselkoers instellen te selecteren.

## Spraakrecorder

Via dit menu kunt u spraakmemo's opnemen. Een spraakmemo kan maximaal één uur lang zijn.

#### Een spraakmemo opnemen en opslaan

- > Druk op **OK** om de opname te starten.
- > Spreek uw boodschap in de microfoon in.
- Als u een pauze wilt invoegen, tikt u op **More** en selecteert u **Opname onderbreken**.

Als u de opname wilt hervatten, tikt u op **More** en selecteert u **Opnemen hervatten**.

> Als u klaar bent, drukt u op OK. Het spraakmemo wordt automatisch opgeslagen.

#### Een spraakmemo afspelen

- > Schuif de achterzijde van de telefoon omhoog om de luidspreker beschikbaar te maken.
- > Tik in het scherm Spraakrecorder op More en selecteer Ga naar spraakmemo's.
- > Selecteer een spraakmemo. Het spraakmemo wordt afgespeeld.

#### Tijdens het afspelen

- Druk op OK om het afspelen te onderbreken.
   Druk nogmaals op OK als u het afspelen wilt hervatten.
- Draai het wiel rechtsom of linksom om het volume te regelen.
- Tik op **More** en selecteer **Stop** om het afspelen te stoppen.

#### Instellingen voor spraakmemo's wijzigen

U kunt voor het begin van de opname een opnametijd selecteren.

Tik in het spraakmemoscherm op **More** en selecteer **Instellingen** om de volgende opties weer te geven:

- Maximum (60 minuten): hiermee neemt u een spraakmemo op van maximaal 1 uur.
- Geschikt voor berichten: hiermee neemt u een spraakmemo op die moet worden toegevoegd aan een MMS-bericht.
- Geschikt voor e-mail: hiermee neemt u een spraakmemo op dat kan worden toegevoegd aan een e-mailbericht.

Met dit menu kunt u notities van belangrijke dingen maken en notities beheren.

#### Een notitie ingeven

- > Tik op More en selecteer Nieuw.
- > Geef de notitie in en tik op Klaar, of tik op More en selecteer Klaar.

#### Een notitie bekijken

Selecteer een notitie uit de lijst.

#### **Notitieopties**

Tik in de lijst met notities op **More** om de volgende opties weer te geven:

- **Tonen**: hiermee kunt u de details van de notitie bekijken.
- Nieuw: hiermee kunt u een nieuwe notitie maken.
- Verzenden via: hiermee verzendt u het bestand via MMS, e-mail of Bluetooth.
- Wissen: hiermee verwijdert u de geselecteerde notitie.
- Alles wissen: hiermee verwijdert u alle notities.
- Geheugenstatus: hiermee bekijkt u informatie over de hoeveelheid geheugen die momenteel in gebruik is.

### Taken

Via dit menu kunt u taken maken en beheren.

#### Een taak ingeven

- > Tik op More en selecteer Nieuw.
- > Geef gegevens in of wijzig de instellingen:
  - Titel: hier geeft u de gegevens voor de taak in.
  - Datum: hier geeft u de datum in.
  - Datum gereed: hier geeft u de deadline voor de taak in.
- Prioriteit: hier stelt u de prioriteit in.
- > Tik op More en selecteer Opslaan om de taak op te slaan.

#### Een taak bekijken

Het symbool  $\blacksquare$  in de takenlijst geeft aan dat de prioriteit van de taak hoog is. Een vinkje geeft aan dat de taak is voltooid.

Blader naar een taak en druk op **OK** om de taak te bekijken.

#### Taakopties

Tik in de lijst met taken op **More** om de volgende opties weer te geven:

- **Tonen**: hiermee kunt u de details van de taak bekijken.
- Markeren als gereed of Markeren als niet gereed: hiermee kunt u de status van de taak wijzigen.
- Nieuw: hiermee maakt u een nieuwe taak.
- Verzenden via: hiermee verzendt u de taak via MMS, e-mail of Bluetooth.
- Wissen: hiermee kunt u de geselecteerde taak verwijderen.
- Alles wissen: hiermee kunt u alle taken verwijderen.
- Geheugenstatus: hiermee bekijkt u informatie over de hoeveelheid geheugen die momenteel in gebruik is.

### Mediaspeler

Met de mediaspeler kunt u videobestanden in de telefoon afspelen.

#### Videobestanden in de telefoon opslaan

U kunt mp4-, 3gp- en WMV-bestanden op de telefoon afspelen.

- Download bestanden van internet. > blz. 36
- Kopieer bestanden vanaf een computer met het optionele Samsung PC Studio. Raadpleeg de gebruiksaanwijzing voor Samsung PC Studio.
- Kopieer bestanden van een computer door de telefoon als geheugenstation aan te sluiten.
   blz. 21
- Ontvang bestanden via een actieve Bluetoothverbinding. ► blz. 52
- Synchroniseren met Windows Media Player op een computer. 

   blz. 21

#### Een videoclip afspelen

- > Schuif de achterzijde van de telefoon omhoog om de luidspreker beschikbaar te maken.
- > Selecteer de map Video's.
- Selecteer het bestand dat u wilt afspelen. De mediaspeler wordt geopend.
- > Voor het afspelen kunt u de volgende toetsen gebruiken:
  - Druk op **OK** om het afspelen te onderbreken of te hervatten.
  - Houd de linkerpijl aangeraakt om terug te gaan in een bestand.
  - Houd de rechterpijl aangeraakt om vooruit te gaan in een bestand.
- Draai aan het wiel om het volume te regelen.

#### Opties van de mediaspeler

Tik tijdens het afspelen van een bestand op **More** om de volgende opties weer te geven:

- Onderbreken of Hervatten: hiermee start of onderbreekt u het afspelen.
- Stop: hiermee stopt u het afspelen.
- Verzenden via: hiermee verzendt u het bestand via MMS, e-mail of Bluetooth.
- Wissen: hiermee verwijdert u het bestand.

## Instellingen

Via dit menu kunt u de telefooninstellingen aanpassen. U kunt ook de oorspronkelijke instellingen herstellen.

Druk in de standby-stand op OK en selecteer **Instellingen** om dit menu te openen.

## Tijd en datum

Gebruik dit menu om de instellingen voor tijd en datum op de telefoon te wijzigen.

- Tijdzone: hiermee kunt u uw eigen tijdzone instellen. Selecteer de stad die overeenkomt met uw eigen tijdzone.
- **Zomertijd**: hiermee past u de zomertijd toe op uw tijdzone.
- **Tijd**: hier kunt u met het wiel de huidige tijd ingeven.
- Datum: hier kunt u met het wiel de huidige datum ingeven.
- **Tijdnotatie**: hier selecteert u met behulp van het wiel de 12-uurs- of 24-uursnotatie.

### Telefoon

U kunt veel functies van de telefoon aan uw eigen wensen aanpassen.

#### Taal

Selecteer in dit menu de taal waarin tekst op het display wordt weergegeven.

#### Overdrachtmodus

In dit menu kunt u selecteren welke overdrachtstand (of USB-stand) moet worden gebruikt als u de telefoon op een computer aansluit via USB.

- Handmatig: u kunt een overdrachtstand selecteren nadat u uw telefoon met een pc verbindt. Wanneer de apparaten zijn gekoppeld, tikt u in de stand-bystand op More en selecteert u Verbinden met computer → een modus.
- **PC Studio**: u kunt het programma PC Studio van Samsung gebruiken om gegevens te synchroniseren en mediabestanden over te zetten tussen de telefoon en een pc.
- MTP: u kunt de MTP-stand (Media Transfer Protocol) gebruiken om WMDRM-inhoud (Window Media Digital Rights Management) met licentiesleutels rechtstreeks vanuit BeoPlayer of Windows Media Player naar de telefoon over te halen. U kunt ook nieuwe licentiesleutels aanvragen voor de DRM-bestanden waarvan de licentiesleutels zijn verlopen.
- Massaopslag: u kunt de telefoon op dezelfde manier op een computer aansluiten als bij een extern schijfstation. MAC-gebruikers dienen deze optie te selecteren om bestanden naar de telefoon over te brengen.

#### Automatisch herhalen

In dit menu kunt u instellen dat wordt geprobeerd een telefoonnummer opnieuw te bellen wanneer het niet gelukt is verbinding te krijgen. Standaard kan het aantal van tien pogingen worden ingesteld.

#### Autom. toetsvergr.

Stel in dit menu in dat de toetsen automatisch worden vergrendeld wanneer het display uitschakelt.

## Display

Via dit menu kunt u de instellingen voor het display en de verlichting wijzigen.

- **Standby-stand**: hier selecteert u een displayitem voor het standby-scherm.
- Helderheid: hiermee kunt u de helderheid van het display aanpassen aan wisselende lichtsituaties.
- Verlichting: hier selecteert u hoe lang het display verlicht blijft.
- Dimmen: hier selecteert u hoe lang het display gedimd blijft nadat de verlichting uit gaat. Nadat de opgegeven tijd is verstreken, wordt het display uitgeschakeld.

## Geluidsinstellingen

Via dit menu kunt u de geluidsinstellingen aan uw voorkeur aanpassen.

- **Beltoon**: hiermee selecteert u een beltoon voor de oproep.
- Belvolume: hier selecteert u een beltoonvolume.
- Type belsignaal: hier kunt u instellen hoe u wordt gewaarschuwd bij een inkomende oproep.

**Melodie**: de telefoon laat de geselecteerde beltoon horen.

Trillen: de telefoon trilt maar gaat niet over.

Trillen en melodie: de telefoon trilt en gaat

tegelijkertijd over. Stil: de beltoon wordt uitgeschakeld.

- Berichttoon: hier selecteert u een toon voor inkomende berichten.
- Volume berichttoon: hier selecteert u een toon voor inkomende berichten.
- **Berichtsignaal**: hier kunt u instellen hoe u wordt gewaarschuwd bij een inkomend bericht.
- Waarsch. in gesprek: hiermee stelt u in dat de telefoon tijdens een oproep een pieptoon laat horen wanneer u een nieuw bericht ontvangt of wanneer het alarm moet afgaan.
- Stille stand: hier kunt u opgeven hoe de telefoon u in de stille stand waarschuwt bij een bepaalde gebeurtenis.

## Netwerkdiensten

Met dit menu geeft u de netwerkdiensten weer. Neem contact op met uw provider voor informatie over de beschikbaarheid.

#### Oproepen doorschakelen

Met deze netwerkdienst worden inkomende oproepen doorgeschakeld naar een door u opgegeven telefoonnummer.

- Selecteer de typen oproepen die u wilt doorschakelen.
- > Selecteer een doorschakeloptie:
  - Altijd doorschakelen: hiermee worden alle oproepen doorgeschakeld.
  - Indien bezet: oproepen worden doorgeschakeld wanneer u in gesprek bent.
  - **Bij geen antwoord**: hiermee worden oproepen doorgeschakeld als u niet opneemt.
  - Indien onbereikbaar: hiermee worden oproepen doorgeschakeld als u zich buiten het bereik van uw provider bevindt of als uw telefoon is uitgeschakeld.
  - Alles annuleren: hiermee worden alle doorschakelopties geannuleerd.
- > Selecteer Aan in het bovenste veld. Selecteer Uit om het doorschakelen van oproepen uit te schakelen.
- > Selecteer het veld Doorschakelen naar.
- Geef het nummer in waarnaar de oproepen moeten worden doorgeschakeld en tik op Klaar.
- > Als u Bij geen antwoord hebt geselecteerd, gaat u naar de regel Wachttijd en selecteert u hoe lang wordt gewacht voordat wordt doorgeschakeld.
- > Tik op More en selecteer Opslaan.

#### Oproepen blokkeren

Met deze netwerkdienst kunt u oproepen blokkeren.

- Selecteer de typen oproepen die u wilt blokkeren.
- > Selecteer een blokkeeroptie:
  - Alle uitgaande oproepen: hiermee blokkeert u uitgaande oproepen.
  - **Uitgaand intern**.: hiermee blokkeert u internationale oproepen.
  - Int. opr. muv eigen land: hiermee kunt u alleen bellen naar nummers binnen het land waar u zich bevindt (in het buitenland) en naar uw eigen land.
  - Alle inkomende oproepen: hiermee blokkeert u inkomende oproepen.
  - Inkomend in buitenland: hiermee blokkeert u alle inkomende oproepen wanneer u de telefoon buiten het servicegebied van uw eigen provider gebruikt.
  - Alles annuleren: hiermee worden alle doorschakelinstellingen geannuleerd.
- > Selecteer Aan in het bovenste veld. Als u de blokkeerfunctie wilt uitzetten, selecteert u Uit.
- > Selecteer het veld Wachtwoord.
- > Geef het blokkeerwachtwoord in dat u van uw provider hebt gekregen en druk op Klaar.
- > Tik op More en selecteer Opslaan.

#### Wisselgesprek

Deze netwerkdienst stelt u op de hoogte wanneer iemand u probeert te bereiken terwijl u in gesprek bent.

- Selecteer de typen oproepen waarop de wisselgesprekfunctie van toepassing is.
- > Selecteer Aan. Als u de wisselgesprekfunctie wilt uitzetten, selecteert u Uit.

#### Netwerk selecteren

Met deze netwerkdienst kunt u handmatig het netwerk selecteren dat moet worden gebruikt tijdens roaming buiten uw eigen netwerk. U kunt hiermee ook het netwerk automatisch laten kiezen.

U kunt alleen een ander netwerk kiezen als er een geldige roamingovereenkomst bestaat tussen uw eigen netwerk en het andere netwerk.

#### Beller-id

Met deze netwerkdienst kunt u voorkomen dat uw telefoonnummer wordt weergegeven op de telefoon van degene die u belt. Als u **Standaardinstelling netwerk** selecteert, wordt de standaardinstelling van het netwerk gebruikt. *Opmerking!Bij sommige providers kunt u deze instellingen niet wijzigen.* 

#### Voicemail

Hier kunt u het nummer van de voicemailserver opslaan of wijzigen.

Opmerking! U moet het nummer van de voicemailserver ingeven voordat u toegang kunt krijgen tot uw voicemailberichten. Informeer bij uw provider naar het nummer van de voicemailserver.

#### Band kiezen

U kunt de telefoon alleen gebruiken om te bellen en gebeld te worden als de telefoon is aangemeld bij een van de beschikbare netwerken. De telefoon is geschikt voor de volgende netwerktypen: GSM 1900, een combinatie van GSM 900/1800, en UMTS

Welk netwerktype standaard wordt gebruikt, is afhankelijk van het land waar u de telefoon hebt aangeschaft. Wanneer u naar het buitenland gaat, kan het zijn dat u op een andere band moet overschakelen.

## Bluetooth

Met de Bluetooth-functie kunt u de telefoon draadloos aansluiten op andere Bluetoothapparaten en daar gegevens mee uitwisselen, handsfree spreken of de telefoon op afstand bedienen.

Met de Bluetooth-technologie kunt u gratis draadloos verbinding maken tussen apparaten die compatibel zijn met Bluetooth. Het bereik is maximaal 10 meter. Omdat de apparaten communiceren via radiogolven, hoeven ze niet binnen elkaars gezichtsveld te liggen.

#### Opmerking!

- Als er voorwerpen tussen de apparaten staan, is het mogelijk dat de afstand waarop de apparaten kunnen communiceren, afneemt.
- Het verdient aanbeveling de Bluetooth-functie niet te gebruiken als u multimediafuncties gebruikt, zoals de spraakrecorder en camera, en vice versa.
- Sommige apparaten, vooral apparaten die niet door Bluetooth SIG zijn getest of goedgekeurd, zijn mogelijk niet compatibel met de telefoon.

#### De Bluetooth-functie instellen

Het menu Bluetooth bevat de volgende opties:

- Inschakelen of Uitschakelen: hiermee kunt u de Bluetooth-functie aan- en uitzetten.
- Mijn apparaten: hiermee zoekt u naar Bluetooth-apparaten waarmee u verbinding kunt maken.
- Telefoon zichtbaar: hiermee stelt u in dat andere Bluetooth-apparaten mogen zoeken naar uw telefoon.
- Naam van mijn telefoon: hiermee wijst u een Bluetooth-apparaatnaam toe aan de telefoon.
   Deze naam wordt vervolgens op andere apparaten weergegeven.
- Veilige modus: hiermee bepaalt u of u om bevestiging wordt gevraagd wanneer andere apparaten toegang tot uw gegevens proberen te krijgen.
- Bluetoothdiensten: hiermee geeft u de beschikbare Bluetoothdiensten weer.

## Een Bluetooth-apparaat opzoeken en koppelen

- > Ga naar het menu Bluetooth en selecteer Inschakelen om de Bluetooth-functie in te schakelen.
- > Selecteer Mijn apparaten.

#### > Selecteer Nieuwe zoekactie.

Nadat het zoeken is voltooid, wordt een lijst weergegeven met apparaten waarmee u verbinding kunt maken. De volgende symbolen geven aan om wat voor type apparaat het gaat:

- Robiele telefoon
- E Computer
- n Headset
- 🚔 Handsfree carkit
- PDA
- 🖳 Printer
- Cnbekend apparaat

De kleur van het Bluetooth-symbool duidt de status van het apparaat aan:

Grijs voor niet-gekoppelde apparaten

Blauw voor gekoppelde apparaten

Rood voor apparaten die momenteel verbinding hebben met uw telefoon

- > Selecteer een apparaat.
- > Geef een Bluetooth-pincode in en selecteer Dit is een eenmalige code die u niet hoeft te onthouden.

Als de eigenaar van het andere apparaat dezelfde code intoetst, zijn de apparaten gekoppeld.

Opmerking! Sommige apparaten, met name headsets en handsfree carkits, hebben een vaste Bluetooth-PINcode, zoals **0000**. Als het andere apparaat een code heeft, moet u deze ingeven.

#### Apparaatopties

Blader in de lijst met gekoppelde apparaten naar het gewenste apparaat en tik op **More** voor toegang tot de volgende opties:

- Verbinden of Verb. verbreken: hiermee kunt u verbinding maken met de gekoppelde headset of handsfree carkit of de verbinding met het desbetreffende apparaat verbreken.
- Bestanden zoeken: hiermee kunt u zoeken naar gegevens op het apparaat en deze rechtstreeks importeren in de telefoon.
- Lijst met diensten : hiermee geeft u de lijst met Bluetooth-diensten weer voor het geselecteerde apparaat.
- Naam wijzigen: hiermee wijzigt u de naam van het apparaat .
- Apparaat goedkeuren of Apparaat niet goedkeuren: hiermee bepaalt u of u om toestemming wilt worden gevraagd wanneer andere apparaten verbinding proberen te maken met de telefoon.
- Wissen: hiermee verwijdert u het apparaat uit de lijst met apparaten.
- Alles wissen: hiermee verwijdert u alle apparaten uit de lijst met apparaten.

#### Gegevens verzenden via Bluetooth

- > Activeer de Bluetooth-functie.
- > Open een toepassing, bijvoorbeeld
   Telefoonlijst, Bibliotheek, Organizer,
   Notities of Taken.
- > Blader naar het gewenste item.
- > Tik op More en selecteer een verzendoptie → Bluetooth.
- > Voor het verzenden van een contactpersoon selecteert u welke gegevens moeten worden verzonden.
- > Zoek en selecteer een apparaat.
- > Toets, indien nodig, de Bluetooth-pincode in en selecteer ✓.

#### Gegevens ontvangen via Bluetooth

Als u gegevens wilt ontvangen via Bluetooth, moet de Bluetooth-functie op de telefoon aanstaan en moet de zichtbaarheid van de telefoon aanstaan.

- > Als een niet-goedgekeurd Bluetooth-apparaat gegevens naar uw telefoon probeert te verzenden, kunt u Ja selecteren als u het apparaat toegang tot uw telefoon wilt verlenen.
- > Selecteer Ja om de gegevens te ontvangen.

## Beveiliging

Met dit menu kunt u de telefoon beveiligen tegen gebruik door onbevoegden.

Opmerking! Als u driemaal een onjuiste PIN-/PIN2-code ingeeft, wordt de SIM-kaart geblokkeerd. U kunt deze blokkering opheffen door uw PUK/-/PUK2-code (Personal Unblocking Key) in te geven. Deze codes hebt u van uw provider gekregen.

#### PIN-controle

Met de pincode (Persoonlijk IdentificatieNummer) van vier tot acht cijfers beveiligt u de SIM-kaart tegen gebruik door onbevoegden. Als deze functie is ingeschakeld, moet u steeds als u de telefoon aanzet, de pincode ingeven.

#### PIN wijzigen

In dit menu kunt u de pincode wijzigen. U moet de functie PIN-controle hebben ingeschakeld om deze functie te kunnen gebruiken.

#### Telefoonblokkering

Met deze functie vergrendelt u de telefoon zodat deze niet ongeoorloofd kan worden gebruikt.

Als deze functie is ingeschakeld, moet u steeds als u de telefoon aanzet een wachtwoord van vier tot acht cijfers ingeven.

Opmerking!Het wachtwoord is standaard ingesteld op **00000000**. Ga naar het menu **Wachtwoord wijzigen** om het wachtwoord te wijzigen.

#### Wachtwoord wijzigen

In dit menu kunt u het wachtwoord voor de telefoon wijzigen.

#### Privacy

Met dit menu kunt u alle menuopties op de telefoon blokkeren, behalve oproepfuncties.

Als deze functie is ingeschakeld, moet u het wachtwoord van de telefoon ingeven als u menuopties wilt gebruiken.

#### SIM-blokkering

Met de functie SIM-blokkering kunt u instellen dat uw telefoon alleen werkt met de huidige SIM-kaart door er een SIM-blokkeringscode aan toe te wijzen. U moet de SIM-blokkeringscode ingeven als u een andere SIM-kaart wilt gebruiken.

## Verbindingsinstellingen

In dit menu kunt u de profielen maken en aanpassen waarin de instellingen staan voor verbindingen tussen de telefoon en het netwerk. U hebt deze instellingen nodig als u de webbrowser wilt gebruiken of als u MMS- of e-mailberichten wilt versturen.

Opmerking! De telefoon is standaard ingesteld voor verbindingen met het netwerk. Als u de instellingen wijzigt zonder de instructies van de provider te raadplegen, is het mogelijk dat de webbrowser, MMS- en e-mailfuncties niet goed werken.

#### Een profiel maken

- > Selecteer Nieuw. Als er al een profiel is opgeslagen, tikt u op More en selecteert u Nieuw.
- > Geef de profielparameters op:
  - Naam: hier geeft u een naam in voor het profiel.
  - **Toegangspunt**: hier wijzigt u de naam van het toegangspunt dat u gebruikt voor het gateway-adres van het GPRS-netwerk.
  - Verificatie: hier selecteert u welk type verificatie moet worden gebruikt.
  - Gebruikersnaam: hier geeft u uw gebruikersnaam in.
  - Wachtwoord: hier geeft u uw gebruikerswachtwoord in.
  - **Protocol**: hier kunt u een protocol selecteren. U kunt kiezen uit **HTTP**, **WAP** en **Overige**.
  - URL startpagina: hier geeft u het URL-adres in van de pagina die u wilt instellen als startpagina.
  - Gateway adres: hier geeft u het gatewayadres van de proxyserver in (uitsluitend WAP).
  - **Proxy-adres** en **Port**: hier stelt u het adres en de poort voor de proxyserver in (uitsluitend HTTP).
  - Veilige verbinding: hier kunt u de veilige modus in- of uitschakelen (uitsluitend WAP).
  - Vrije tijd (sec.): hiermee stelt u de periode in waarna de verbinding met het netwerk wordt verbroken als er binnen de opgegeven periode geen gegevensverkeer heeft plaatsgevonden.

- Vast IP: hier kunt u opgeven of u handmatig een IP-adres wilt ingeven (zie ook de optie IP lokale telefoon). As u wilt dat het IP-adres automatisch door de server wordt toegewezen, selecteert u Uit.
- IP lokale telefoon: hier kunt u het IP-adres ingeven dat u van uw provider hebt gekregen, indien u de optie Vast IP hebt ingeschakeld.
- Vaste DNS: hier kunt u opgeven of u handmatig het DNS-adres (Domain Name Server) wilt ingeven (zie ook de optie Server1). As u wilt dat het IP-adres automatisch door de server wordt toegewezen, selecteert u Uit.
- Server 1: voer het DNS-adres in als u Vaste DNS hebt geselecteerd.
- Transportklasse: hier kunt u de transportklasse selecteren.
- > Tik op More en selecteer Opslaan om het profiel op te slaan.

#### Profielopties

Tik op More om de volgende opties weer te geven:

- Wijzig: hiermee kunt u het profiel bewerken.
- Nieuw: hier kunt u een nieuw profiel toevoegen.
- Wissen: hiermee verwijdert u het geselecteerde profiel.
- Alles wissen: hiermee verwijdert u alle profielen.

## **DRM**-licenties

Via dit menu kunt u de licentiesleutels beheren die u hebt aangevraagd voor het activeren van mediabestanden die zijn vergrendeld door DRMsystemen.

Tik op More om de volgende opties weer te geven:

- Afspelen/Tonen: hiermee opent u het bijbehorende item.
- Wissen: hiermee verwijdert u de geselecteerde licentiesleutel.
- Alles wissen: hiermee verwijdert u alle licentiesleutels.
- **Details**: hiermee opent u de eigenschappen van de licentiesleutel.

## Geheugen

Via dit menu kunt u bekijken hoeveel geheugen wordt gebruikt voor het opslaan van gegevens op een geheugenkaart.

## Instellingen terugzetten

In dit menu kunt u alle oorspronkelijke instellingen in de telefoon tegelijk herstellen.

- > Selecteer Ja.
- Geef het wachtwoord nogmaals in en selecteer
   .

Opmerking! Het wachtwoord is standaard ingesteld op 00000000. U kunt dit wachtwoord wijzigen. ► blz. 54

De telefoon wordt automatisch uitgeschakeld en vervolgens weer ingeschakeld.

## SIM-diensten

Druk in de standby-stand op **OK** en selecteer **SIM-diensten** om dit menu te openen.

Dit menu is beschikbaar als u een SIM-kaart gebruikt die het SAT-menu (SIM Application Toolkit) ondersteunt en aanvullende diensten levert, zoals nieuws, weer, sport, ontspanning en locatieservices. Welke diensten beschikbaar zijn, is afhankelijk van de diensten die uw provider biedt.

Neem voor meer informatie contact op met uw provider of raadpleeg de instructies bij uw SIM-kaart.

## Problemen oplossen

U kunt uzelf de tijd en kosten van een onnodig telefoontje naar een medewerker van de klantenservice besparen, door eerst een aantal eenvoudige controles uit te voeren die in dit gedeelte worden besproken.

## Als u de telefoon aanzet, kunnen de volgende berichten worden weergegeven:

"Plaats SIM-kaart"

- Controleer of de SIM-kaart op de juiste wijze is geplaatst.
- "Wachtwoord invoeren"
- De automatische blokkeerfunctie is ingeschakeld.
   U moet het wachtwoord van de telefoon opgeven voordat u de telefoon kunt gebruiken.

"PIN invoeren"

- U gebruikt de telefoon voor het eerst. U moet de PIN-code ingeven die u bij de SIM-kaart hebt gekregen.
- De functie PIN-controle is ingeschakeld. Telkens wanneer u de telefoon inschakelt, moet u de PINcode ingeven. U kunt deze functie uitschakelen met de menuoptie PIN-controle.

"PUK invoeren"

 Er is driemaal een onjuiste PIN-code ingevoerd.
 Daarom is de SIM-kaart nu geblokkeerd. Toets de PUK-code in die u van uw provider hebt gekregen.

## "Geen netwerk" of "Netwerkfout" wordt weergegeven

- De verbinding met het netwerk is verbroken. Het kan zijn dat het signaal te zwak is op de plaats waar u zich bevindt. Probeer het opnieuw vanaf een andere locatie.
- U probeert een functie te gebruiken waarvoor u geen abonnement hebt bij uw provider. Neem contact op met uw provider voor meer informatie.

## U hebt een nummer ingetoetst, maar het is niet gekozen.

- Controleer of u op de VERZEND hebt gedrukt.
- Zorg ervoor dat u toegang hebt tot het juiste mobiele netwerk.
- Zorg ervoor dat u de optie voor het blokkeren van uitgaande oproepen niet hebt ingesteld.

#### lemand probeert u tevergeefs te bellen

- Zorg ervoor dat de telefoon is ingeschakeld. (Houd de EINDE langer dan één seconde ingedrukt.)
- Zorg ervoor dat u het juiste mobiele netwerk gebruikt.
- Zorg ervoor dat u de optie voor het blokkeren van inkomende oproepen niet hebt ingesteld.

#### Uw gesprekspartner kan u niet horen

- Controleer of u de microfoon hebt ingeschakeld.
- Zorg ervoor dat u de telefoon dicht genoeg bij uw mond houdt. De microfoon bevindt zich aan de onderzijde van de telefoon.

#### De telefoon begint te piepen en het bericht "Batterij bijna leeg" knippert op het display.

- De batterij is niet voldoende opgeladen. Laad de batterij weer op.

#### De geluidskwaliteit van de oproep is slecht.

- Controleer de signaalsterkte op het display
   (\mathbf{T}\_{11}). Hoe meer staafjes er worden weergegeven, des te sterker is het signaal (van sterk (\mathbf{T}\_{11})) tot zwak (\mathbf{T})).
- Ga wat dichter bij het raam staan als u zich in een gebouw bevindt of houd de telefoon anders vast.

## Wanneer u een nummer uit de telefoonlijst opnieuw kiest, wordt er geen nummer gebeld.

- Controleer in het menu **Contactpersonen** of het nummer op de juiste manier is opgeslagen.
- Sla het nummer zo nodig opnieuw op.

#### De batterij wordt niet goed opgeladen of de telefoon wordt soms automatisch uitgeschakeld.

- Maak de contactpunten voor het opladen van de telefoon en de batterij schoon met een schone, zachte doek.

#### CONTACT OPNEMEN MET EEN SERVICE CENTRE

Als u hebt geprobeerd een oplossing te vinden aan de hand van de hier gegeven suggesties maar er niet uitkomt, noteer dan het volgende en neem contact op met uw plaatselijke dealer, uw plaatselijke Bang & Olufsen-winkel of de klantenservice van Samsung:

- Modelnummer(s) van de telefoon
- Serienummer(s) van de telefoon
- Een duidelijke beschrijving van het probleem

## Informatie over gezondheid en veiligheid

#### Informatie over SAR-certificering

Deze telefoon voldoet aan de eisen van de Europese Unie (EU) inzake blootstelling aan radiogolven.

Uw mobiele telefoon is een radiozender en ontvanger. De telefoon is zo ontworpen en vervaardigd dat de grenzen voor blootstelling aan radiofrequentie-energie (RF) niet worden overschreden, zoals aanbevolen door de Raad van de Europese Unie. Deze grenzen zijn onderdeel van uitgebreide richtlijnen en stellen toegestane niveaus van RF-energie vast voor de Europese bevolking. De richtlijnen zijn ontwikkeld door onafhankelijke wetenschappelijke instellingen door middel via periodieke en grondige evaluaties van wetenschappelijke studies. De grenzen houden rekening met een aanzienlijke veiligheidsmarge zodat de veiligheid van alle personen wordt gewaarborgd, ongeacht leeftijd en mate van gezondheid.

De standaard voor blootstelling aan mobiele telefoons hanteert de zogenaamde SARmaateenheid (Specific Absorption Rate). De SARgrens die wordt aanbevolen door de Raad van de Europese Unie bedraagt 2,0 w/kg.\*

De hoogste SAR-waarde voor dit model telefoon was 0,245 W/kg.

SAR-tests worden uitgevoerd met gebruik van standaard gehanteerde posities van de telefoon en op het hoogste gecertificeerde verzendvermogen in alle geteste frequentiebanden. Alhoewel de SAR wordt vastgesteld terwijl het apparaat op maximaal vermogen uitzendt, is de werkelijke SAR van de telefoon tijdens gebruik wellicht aanzienlijk lager dan de maximumwaarde. Dit komt omdat de telefoon op meerdere vermogensniveaus kan werken, zodat alleen het vermogen wordt gebruikt dat nodig is voor verbinding met het netwerk. Over het algemeen is het zo dat hoe dichter u zich bij een basisstation bevindt, hoe minder vermogen van de telefoon nodig is.

Voordat een nieuw model telefoon beschikbaar is voor verkoop aan het publiek, moet worden aangetoond dat wordt voldaan aan de Europese R&TTE-richtlijn. Een van de essentiële vereisten in deze richtlijn is de bescherming van gezondheid en veiligheid van de gebruiker en anderen.

#### Voorzorgsmaatregelen bij het gebruik van batterijen

- Gebruik nooit een oplader of batterij die op enigerlei wijze is beschadigd.
- Gebruik de batterij alleen voor het doel waarvoor deze is bedoeld.
- Als u de telefoon gebruikt in de nabijheid van het basisstation van het netwerk, verbruikt de telefoon minder stroom. De signaalsterkte van het mobiele netwerk en de parameters die door de provider zijn ingesteld zijn van grote invloed op de maximale gesprekstijd en de stand-bytijd.
- Hoe lang het duurt voordat de batterij is opgeladen is afhankelijk van de resterende batterijlading, het soort batterij en de gebruikte oplader. De batterij kan honderden keren worden opgeladen en gebruikt, maar op den duur moet de batterij worden vervangen. Wanneer de batterij duidelijk korter stroom levert dan normaal, is het tijd om een nieuwe batterij aan te schaffen.
- Wanneer een volledig opgeladen batterij niet wordt gebruikt, wordt deze op den duur vanzelf ontladen.
- Gebruik alleen batterijen en opladers die door Samsung en Bang & Olufsen zijn goedgekeurd.
   Haal het snoer van de oplader uit het stopcontact wanneer de oplader niet wordt gebruikt. Laat de batterij niet langer dan een week in een oplader zitten, aangezien teveel opladen niet bevorderlijk is voor de levensduur.
- Extreme temperaturen zijn van invloed op het oplaadvermogen van uw batterij: mogelijk moet de batterij eerst worden afgekoeld of opgewarmd.
- Leg de batterij niet op een koude of warme plek. Dit vermindert de capaciteit en levensduur van de batterij. Probeer de batterij op kamertemperatuur te bewaren. Een telefoon met een te warme of koude batterij is mogelijk enige tijd buiten werking, zelfs wanneer de batterij volledig is opgeladen. Vooral Li-ion batterijen kunnen niet goed tegen temperaturen onder 0°C (32°F).

<sup>\*</sup> De SAR-grens voor mobiele telefoons die door personen worden gebruikt, is 2,0 watt per kilogram (w/kg) per tien gram lichaamsweefsel. De grens houdt rekening met een aanzienlijke veiligheidsmarge voor extra beveiliging voor personen en om variaties in metingen tegemoet te komen. SAR-waarden kunnen variëren en zijn afhankelijk van nationale vereisten voor vaststelling en de netwerkband.

- Veroorzaak geen kortsluiting op de batterij.
   Onbedoelde kortsluiting kan optreden als een metaalhoudend voorwerp zoals een munt, paperclip of pen een directe verbinding maakt tussen de + (plus-) en – (min-) polen van de batterij (de metalen strips op de batterij). Draag bijvoorbeeld geen reservebatterij in een zak of tas waar de batterij in aanraking kan komen met metalen voorwerpen. Bij kortsluiting van de polen kan de batterij worden beschadigd. Ook het voorwerp dat de kortsluiting veroorzaakt, kan beschadigd raken.
- Gooi de batterijen weg volgens de plaatselijk geldende voorschriften. Maak altijd gebruik van recycle-mogelijkheden. Gooi geen batterijen in open vuur.

#### Verkeersveiligheid

Met uw draadloze telefoon bent u in staat altijd en bijna overal met iedereen te communiceren. Maar u draagt daarbij wel een verantwoordelijkheid die door iedereen in acht hoort te worden genomen.

Wanneer u een auto bestuurt, is veiligheid op de weg uw eerste prioriteit. Voldoe aan de wet die geldt in het land waar u zich bevindt, wat betreft gebruik van mobiele telefoons in het verkeer.

#### Gebruiksomstandigheden

Houd u aan speciale voorschriften en zet de telefoon uit op plaatsen waar het gebruik van de telefoon niet is toegestaan of gevaar of storingen kan opleveren.

Wanneer u de telefoon of bepaalde accessoires van de telefoon aan een ander apparaat wilt aansluiten, raadpleeg dan de gebruiksaanwijzing bij dat apparaat voor informatie over veiligheid. Sluit geen incompatibele producten op elkaar aan.

Zoals bij andere mobiele radiozendapparatuur wordt uit oogpunt van veiligheid en juist gebruik van de apparatuur aanbevolen dat het apparaat alleen in de normale gebruiksstand wordt gebruikt.

#### Elektronische apparaten

De meeste moderne elektronische apparaten zijn beschermd tegen RF-signalen (radio frequency). Het is echter mogelijk dat sommige elektronische apparaten niet zijn beschermd tegen de RF-signalen die afkomstig zijn van uw draadloze telefoon. Neem contact op met de fabrikant voor een oplossing hiervoor.

#### Pacemakers

Fabrikanten van pacemakers raden aan een minimale afstand van 15 cm (6 inch) te bewaren tussen een draadloze telefoon en een pacemaker teneinde een potentiële storing van de pacemaker te voorkomen. Deze aanbevelingen komen overeen met het onafhankelijke onderzoek en de aanbevelingen van Wireless Technology Research. Als u reden hebt aan te nemen dat er een storing optreedt, dient u de telefoon onmiddellijk uit te schakelen.

#### Gehoorapparaten

Sommige digitale draadloze telefoons veroorzaken storing bij sommige gehoorapparaten. In het geval van een dergelijke storing kunt u contact opnemen met de fabrikant van het gehoorapparaat voor een mogelijke oplossing.

#### Overige medische apparaten

Als u gebruik maakt van andere medische apparaten, is het raadzaam contact op te nemen met de fabrikant van dat apparaat om vast te stellen of het apparaat voldoende is beschermd tegen externe radiosignalen.

Uw huisarts kan u mogelijk helpen deze informatie te verkrijgen.

Schakel uw telefoon uit in ziekenhuizen en andere zorginstellingen wanneer er voorschriften kenbaar worden gemaakt die dit verzoeken.

#### Voertuigen

Radiosignalen kunnen foutief geïnstalleerde of onvoldoende beschermde elektronische systemen in motorvoertuigen storen. Raadpleeg de fabrikant of de dealer aangaande uw voertuig.

Raadpleeg ook de fabrikant van apparaten die in uw voertuig zijn geïnstalleerd.

#### Mededelingen over voorschriften

Schakel uw telefoon uit in een omgeving wanneer u dit door middel van mededelingen wordt gevraagd.

#### Omgevingen met potentieel explosiegevaar

Schakel uw telefoon uit wanneer u zich in een omgeving bevindt met mogelijk explosiegevaar en volg alle aanwijzingen en instructies. Een vonk in een dergelijke omgeving kan een explosie of brand veroorzaken die tot lichamelijk letsel of de dood kan leiden.

U dient de telefoon uit te schakelen wanneer u zich bij een tankstation bevindt. U dient de heersende voorschriften op te volgen met betrekking tot het gebruik van radioapparatuur in brandstofopslag- en distributieplaatsen, chemische fabrieken of waar explosies plaatsvinden.

Wanneer er in een omgeving een potentieel explosiegevaar is, wordt dit niet altijd duidelijk aangegeven. Deze omgevingen zijn bijvoorbeeld benedendeks op schepen, faciliteiten voor chemische opslag en chemisch transport, voertuigen op LPG, zoals propaan of butaan, omgevingen waar de lucht chemicaliën of deeltjes bevat zoals graan, stof of metaalpoeder, en andere omgevingen waar u normaliter zou worden verzocht uw motor af te zetten.

#### Noodoproepen

Deze telefoon werkt, net als andere draadloze telefoons, door middel van radiosignalen, draadloze en kabelnetwerken en door de gebruiker geprogrammeerde functies, waardoor telefoonverbindingen niet onder alle omstandigheden gegarandeerd kunnen worden. Om die reden moet u nooit geheel afhankelijk zijn van de beschikbaarheid van draadloze telefoons in het geval van noodsituaties.

De telefoon kan alleen worden gebruikt om te bellen en gebeld te worden wanneer de telefoon is ingeschakeld en zich in een servicegebied bevindt met voldoende signaalsterkte. Het bellen van alarmnummers is misschien niet op alle draadloze netwerken mogelijk of kan misschien niet plaatsvinden wanneer bepaalde netwerkdiensten of telefoonfuncties actief zijn. Raadpleeg uw plaatselijke provider.

Ga als volgt te werk om een alarmnummer te bellen:

- > Zet de telefoon aan.
- > Toets het alarmnummer in. Alarmnummers verschillen per land.
- > Druk op de VERZEND.

Bepaalde functies zoals Oproepen blokkeren moeten wellicht worden uitgeschakeld voordat u een alarmnummer kunt bellen. Raadpleeg dit document en uw lokale provider.

#### Algemene voorschriften

- Reparatie bij schade: in de volgende omstandigheden zet u de telefoon uit, haalt u eventueel de stekker van de telefoonadapter uit het stopcontact en laat u het toestel nakijken door een Samsung servicecenter:
  - Er is vloeistof over het product geknoeid of in het product terecht gekomen.
  - De telefoon is blootgesteld aan regen of water.
  - De telefoon is gevallen of beschadigd.
  - Er zijn zichtbare tekenen van oververhitting.
  - De telefoon werkt niet normaal wanneer u de bedieningsinstructies volgt.
- Vermijd warmtebronnen: houd het product uit de buurt van warmtebronnen, zoals radiatoren, ovens of andere producten die warmte produceren (zoals versterkers).
- Vermijd vocht: gebruik het product nooit in een natte omgeving.
- Steek geen objecten in het product: steek geen objecten in de sleuven of andere openingen van het product. De sleuven en openingen zijn bedoeld voor de ventilatie. U moet deze openingen niet blokkeren of bedekken.
- Plaatsing en bevestiging: plaats de telefoon niet op een instabiele tafel, standaard, statief of houder. Als u de telefoon in een accessoire bevestigt, moet u de instructies van de fabrikant volgen en een accessoire gebruiken die door de fabrikant wordt aanbevolen.
- Vermijd een onstabiele ondergrond: plaats de telefoon niet op een instabiele basis.
- Gebruik de telefoon met goedgekeurde apparatuur: deze telefoon mag alleen worden gebruikt met computers en accessoires die geschikt zijn voor gebruik met uw toestel.
- Pas het volume aan: schakel het volume van hoofdtelefoons en andere geluidsapparaten uit voordat u deze gebruikt.
- Reinigen: haal de stekker van de telefoon uit het stopcontact voordat u het product reinigt.
   Gebruik geen vloeibare schoonmaakmiddelen of middelen in spuitbussen. Gebruik een zachte doek om het product te reinigen, maar gebruik NOOIT water om de telefoon, het display en andere onderdelen te reinigen.

#### Andere belangrijke veiligheidsinformatie

- Laat het onderhoud of de installatie van de telefoon in een voertuig alleen over aan gekwalificeerd personeel. Een onjuiste installatie kan gevaar opleveren en kan de garantie aan het apparaat nietig maken.
- Controleer regelmatig of alle draadloze telefoonapparatuur in uw voertuig correct is aangebracht en correct functioneert.
- Bewaar geen ontvlambare vloeistoffen, gassen en explosief materiaal in dezelfde ruimte als de telefoon, of de onderdelen of accessoires van de telefoon.
- Vergeet niet dat in voertuigen met een airbag, de airbag zich in geval van een botsing met grote kracht ontvouwt. Plaats geen voorwerpen, inclusief geïnstalleerde of draagbare draadloze apparaten, in de nabijheid van de airbag of de plaats waar deze zich zou ontvouwen. Onjuist geïnstalleerde draadloze apparaten kunnen leiden tot ernstig letsel wanneer de airbag zich ontvouwt.
- Zet uw telefoon uit wanneer u een vliegtuig betreedt. Het is gevaarlijk en verboden om draadloze telefoons in een vliegtuig te gebruiken omdat dit storingen kan veroorzaken aan het vliegtuig.
- Wanneer deze voorschriften niet worden opgevolgd, kan dit leiden tot het opschorten of weigeren van telefoondiensten aan de overtreder en/of strafrechtelijke vervolging.

#### Zorg en onderhoud

Uw telefoon is een product van hoogstaand design en vakmanschap en moet daarom zorgvuldig worden behandeld. Door het volgen van onderstaande aanbevelingen voldoet u aan alle garantieverplichtingen en kunt u dit product jarenlang probleemloos gebruiken.

- Houd de telefoon en alle bijbehorende onderdelen en accessoires buiten het bereik van kleine kinderen en huisdieren. Zij kunnen het apparaat beschadigen of stikken in de kleine onderdelen.
- Houd de telefoon droog. Neerslag, vochtigheid en vloeistoffen bevatten mineralen die roestafzetting op elektronische circuits veroorzaken.

- Pak de telefoon niet vast met een natte hand. Dit kan een elektrische schok veroorzaken of de telefoon beschadigen.
- Gebruik of bewaar de telefoon niet in stoffige, vervuilde omgevingen aangezien de bewegende delen beschadigd kunnen raken.
- Bewaar de telefoon niet in een te warme omgeving. Hoge temperaturen kunnen de levensduur van elektronische apparaten verkorten, batterijen beschadigen en bepaalde soorten plastic vervormen of smelten.
- Bewaar de telefoon niet in een te koude omgeving. Wanneer de telefoon weer wordt opgewarmd tot de normale temperatuur, kan zich vocht vormen binnen de telefoon waardoor de elektronische circuits beschadigd kunnen raken.
- Laat de telefoon niet vallen, schud de telefoon niet en stoot de telefoon niet ergens tegenaan.
   Ruw gebruik kan de interne circuits breken.
- Gebruik geen agressieve chemicaliën, schoonmaakoplosmiddelen of sterke schoonmaakmiddelen om de telefoon schoon te maken. Veeg de telefoon af met een zachte doek.
- Gebruik geen verf op de telefoon. Door verf kunnen de bewegende delen van het apparaat verstopt raken en kan de werking nadelig beïnvloed worden.
- Leg de telefoon niet in of op verwarmingsapparaten, zoals een magnetron, oven of radiator. De telefoon kan ontploffen wanneer deze oververhit raakt.
- Wanneer de telefoon of de batterij nat wordt, verandert het label in de telefoon dat waterschade aanduidt, van kleur. In dit geval valt de reparatie van de telefoon niet meer onder de garantie van de fabrikant, ook al is de garantietermijn nog niet verstreken.
- Als de telefoon, de batterij, oplader of andere accessoires niet juist functioneren, moet u contact opnemen met uw dichtstbijzijnde Samsung servicecenter. Het personeel daar zal u van dienst kunnen zijn en indien nodig regelen dat het apparaat wordt gerepareerd.

## Index

#### A

Aanraakscherm gebruiken • 12 Afbeeldingen bekijken • 41 een diavertoning bekijken • 41 wissen • 41 Agenda • 39 Alarm • 47 Alarmnummer bellen • 60 Automatisch herhalen • 50 Automatisch vergrendeling • 50

#### В

Band selecteren • 52 Batterij opladen • 11 plaatsen • 11 voorschriften • 59 Beantwoorden oproep • 25 tweede oproep • 26 Belgroep maken • 44 opties • 44 Beltoon bericht • 51 oproep • 51 Beltoon instellen • 51 BeoPlayer • 21 Berichten configuratie • 31 e-mail • 29, 31 infobericht • 31, 35 MMS-bericht • 29, 30 server • 31, 35 SMS-bericht • 28, 30 Berichten archiveren • 33 Berichten maken e-mail • 29 MMS-bericht • 29 SMS-bericht • 28 Berichtsignaal • 51 Beveiliging, oproepen • 54 Blokkeren, oproepen • 52 Bluetooth instellingen • 52 ontvangen, gegevens • 20, 53 verzenden, gegevens • 20, 53 Browser, web • 36

#### С

Calculator • 48

### D

Datum instellen • 50 Display helderheid • 51 instellingen • 51 taal • 50 verlichting • 51 werking • 12 Doorschakelen, oproepen • 51 Doorsturen e-mail • 31 MMS-bericht • 30 SMS-bericht • 30 DRM (Digital Rights Management) • 55 DTMF-tonen verzenden • 27

#### E

E-mails bekijken • 31 instellen • 34 maken en verzenden • 29 verwijderen • 31

#### F

Favorieten • 37 Foto's bekijken • 41 wissen • 41

#### G

Geheugenstatus berichten • 35 bibliotheek • 42 kalender • 40 notitie • 49 taak • 49 telefoonlijst • 45 Geluiden afspelen • 41 wissen • 41 Geluidsinstellingen • 51 Gemiste oproepen • 46 Gemiste waarschuwingen • 40

#### Н

Herstellen, telefooninstellingen • 55

In- of uitschakelen microfoon • 27 toetstonen • 27 Infoberichten bekijken • 31 instellen • 35 Infoberichten • 31, 35 Informatie over gezondheid en veiligheid • 59 Instellingen terugzetten • 55 Internationale gesprekken • 25 Internet • 36

#### К

Kopiëren, contactpersonen • 43, 44

#### L

Laatste nummer herhalen • 25 Laatste oproepen • 46

#### Μ

MMS-berichten

bekijken • 30 instellen • 33 maken en verzenden • 29 wissen • 30 Muziekspeler afspeellijst maken • 23 bestanden downloaden • 21 muziek afspelen • 22, 23 opties • 23 synchroniseren • 21

#### Ν

Namen ingeven • 15 opslaan • 43 Netwerk selecteren • 52 Netwerkdiensten • 51 Notities • 49 Nummer herhalen automatisch • 50 handmatig • 25 Nummerweergave • 52

#### ο

Ontvangen berichten e-mail • 31 MMS-bericht • 30 SMS-bericht • 30 Ontvangen oproepen • 46 Ontvangstbevestiging bericht • 33 Oproepduur • 46 Oproepen beantwoorden • 25 blokkeren • 52 doorschakelen • 51 doorverbinden • 27 in de wacht zetten • 26 nummer herhalen • 25 tot stand brengen • 25 wacht • 52 weigeren • 25 Oproepen doorverbinden • 27 Oproepenlijst gemist • 46 ontvangen • 46 uitgaand • 46

#### Ρ

PIN-code wijzigen • 54 Postvak IN, berichten e-mail • 31 SMS- en MMS-bericht • 30 Postvak UIT, berichten • 32 Privacy • 54 Problemen oplossen • 57

#### R

Roaming • 52

#### S

Serverberichten bekijken • 31 instellen • 35 SIM-kaart blokkeren • 54 plaatsen • 11 SMS-berichten bekijken • 30 instellen • 33 maken en verzenden • 28 wissen • 30 Spraakrecorder's afspelen • 48 opnemen • 48 Stille stand activeren • 17 gebruiken • 17 instellen • 51 instelling • 51 Symbolen, beschrijving • 10 Synchronisatie • 21

#### T

Taal selecteren • 50 Taken • 49 Tekens ingeven • 15 Tekst ingeven • 15 Tekstinvoerstand, wijzigen • 15 Telefoon blokkeren • 54 indeling • 9 instellingen terugzetten • 55 symbolen • 10 uitpakken • 9 wachtwoord • 54 zorg en onderhoud • 61 Telefoonlijst bewerken • 43 kopiëren • 44 opties • 43 toevoegen • 43 wissen • 43 zoeken • 43 Tijd, instellen • 50 Toetstonen, in- of uitschakelen • 27

#### U

Uitgaande oproepen • 46 Uitschakelen microfoon • 27 toetstonen • 27 UMTS-netwerk • 10 USB-modus, selecteren • 50 USIM-kaart • 11

#### v

Valuta omrekenen • 48 Veiligheidsinformatie • 4, 59 Verbinden met computer • 21, 50

| Verbinding                                         |  |  |  |
|----------------------------------------------------|--|--|--|
| Bluetooth • 52<br>USB • 50                         |  |  |  |
| Vergrendelen                                       |  |  |  |
| menuopties • 54<br>SIM-kaart • 54<br>telefoon • 54 |  |  |  |
| Verkeersveiligheid • 60                            |  |  |  |
| Verlichtingstijd instellen • 51                    |  |  |  |
| Verzonden berichten • 32                           |  |  |  |
| Video's                                            |  |  |  |
| afspelen • 42<br>wissen • 42                       |  |  |  |
| Visitekaartje • 44                                 |  |  |  |
| Voicemailserver                                    |  |  |  |
| instellen • 52<br>verbinden • 19                   |  |  |  |
| Volume                                             |  |  |  |
| beltoon • 51<br>berichtsignaal • 51                |  |  |  |

#### w

Wachtstand, gesprek • 26 Wachtwoord oproepen blokkeren • 52 telefoon • 54 Webbrowser, toegang • 36 Wereldklok • 47 Windows Media Player • 21 Wisselgesprek • 52 Wissen afbeeldingen • 41 documentbestanden • 42 e-mailberichten • 31, 32 geluidsfragmenten • 41 MMS-bericht • 30, 32 oproepenlijsten • 46 SMS-bericht • 30, 32 telefoonlijst • 43, 45 video's • 42

#### z

Zomertijd • 50

## Richtlijn WEEE (Inzameling en recycling van elektrische en elektronische apparatuur)

#### Bescherming van het milieu

Het Europees Parlement en de Raad van de Europese Unie hebben een nieuwe Richtlijn betreffende afval van elektrische en elektronische apparaten uitgevaardigd. Doel van de Richtlijn is het tegengaan van afval van elektrische en elektronische apparaten en het bevorderen van hergebruik en recycling en andere vormen van nieuwe toepassingen voor dergelijk afval. Als zodanig heeft de Richtlijn dus betrekking op zowel producenten als distributeurs en consumenten.

De AEEA-Richtlijn stelt dat zowel de producenten als de eindgebruikers elektrische en elektronische apparaten of onderdelen op een milieuvriendelijke manier moeten verwijdering en dat apparatuur en afval moet worden hergebruikt of met betrekking tot de materialen en de energie anders moet worden verwerkt.

Elektrische en elektronische apparaten en onderdelen mogen niet worden weggegooid als normaal huishoudafval. Alle elektrische en elektronische apparaten en onderdelen moeten afzonderlijk worden verzameld en weggegooid.

Producten en apparaten die moeten worden verzameld voor hergebruik, recycling of andere vormen van verwerking zijn gemarkeerd met een pictogram zoals afgebeeld op de voorkant van deze brochure.

Als elektrische en elektronische apparaten worden weggegooid door middel van verzamelsystemen zoals die in uw land beschikbaar zijn, dan beschermt u het milieu en de menselijke gezondheid terwijl u ook bijdraagt aan het zorgvuldig en verstandig gebruik van de natuurlijke hulpbronnen. Het verzamelen van elektrische en elektronische apparaten en afval voorkomt potentiële vervuiling van de natuur met gevaarlijke stoffen die aanwezig kunnen zijn in elektrische en elektronische producten en apparaten.

Uw Bang & Olufsen-dealer staat u graag bij met adviezen over de correcte manier van verwijdering in uw land.

Wij,

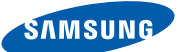

## Conformiteitsverklaring (R&TTE-richtlijn)

## **Samsung Electronics**

verklaren onder onze eigen verantwoordelijkheid dat het product

## Mobiele GSM-telefoon : SGH-F310

waarop deze verklaring van toepassing is, voldoet aan de volgende standaarden en/of andere normatieve documenten.

| Veiligheid | EN 60950-1 : 2001+A11:2004     |
|------------|--------------------------------|
| EMC        | EN 301 489-01 v1.5.1 (11-2004) |
|            | EN 301 489-07 v1.2.1 (08-2002) |
|            | EN 301 489-17 v1.2.1 (08-2002) |
|            | EN 301 489-24 v1.2.1 (11-2002) |
| SAR        | EN 50360 : 2001                |
|            | EN 50361 : 2001                |
| Radio      | EN 301 511 v9.0.2 (03-2003)    |
|            | EN 300 328 v1.6.1 (11-2004)    |
|            | EN 301 908-1 v1.1.1 (01-2002)  |
|            | EN 301 908-2 v2.2.1 (10-2003)  |

Hierbij verklaren we dat [alle essentiële radiotests zijn uitgevoerd en dat] bovengenoemd product voldoet aan alle essentiële eisen die er in Richtlijn 1999/5/EC aan worden gesteld.

De conformiteitsbeoordelingsprocedure waarnaar wordt verwezen in Artikel 10 en die wordt beschreven in Bijlage [IV] van Richtlijn 1999/5/EC is uitgevoerd in samenwerking met de volgende aangemelde instantie(s):

BABT, Balfour House, Churchfield Road, Walton-on-Thames, Surrey, KT12 2TD, UK\* Kenmerk: 0168

€€0168

De technische documentatie wordt beheerd door:

Samsung Electronics QA Lab.

en wordt op verzoek ter beschikking gesteld. (Vertegenwoordiging in de EU)

Samsung Electronics Euro QA Lab. Blackbushe Business Park, Saxony Way, Yateley, Hampshire, GU46 6GG, UK\* 2007.04.20

p. S. palez

Yong-Sang Park / S. Manager (naam en handtekening van bevoegde persoon)

(plaats en datum van uitgifte)

\* Dit is niet het adres van het Samsung Service Center. Zie de garantiekaart of neem contact op met de winkel waar u de telefoon hebt aangeschaft voor het adres van het Samsung Service Center.

www.bang-olufsen.com